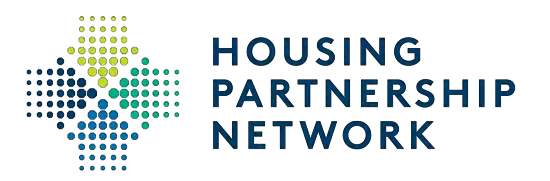

# HPN Property Report Knowledge Center

January 2019 Housing Partnership Network

### **Property Report**

#### HPNKC.COM

To access the Knowledge Center (KC), please go to <u>hpnkc.com</u>

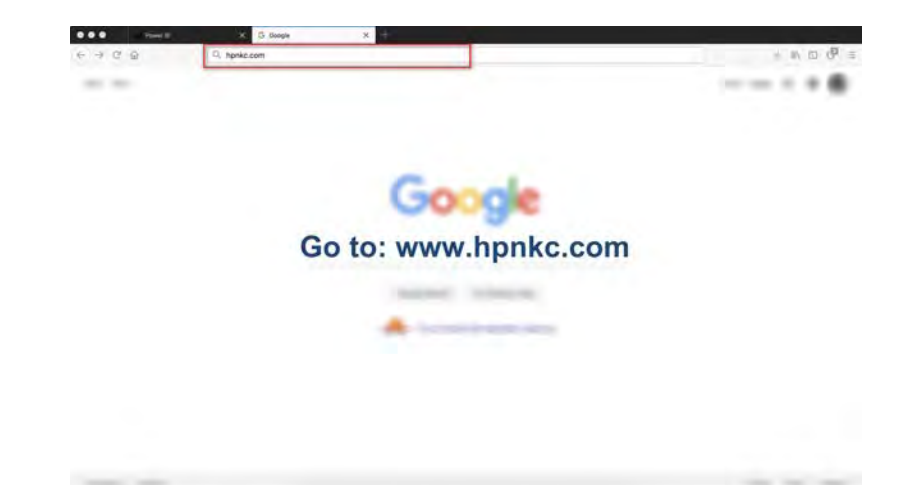

#### KC/Power BI Landing Page

Once you enter this page, you will see three reports under the "Shared with me" tab in the navigation menu: HPN Membership Profile History, HPN Property, and HPN Member.

| 400                                   |                   | bi.com                                                 |                                               |                               | 7 4 × N 10 5                             |
|---------------------------------------|-------------------|--------------------------------------------------------|-----------------------------------------------|-------------------------------|------------------------------------------|
| Power Bl 🖈 s                          | nariid with me    |                                                        |                                               |                               | 0 1 7 0 )                                |
| E<br>D Hanne (preview)                | Cuinca            | RAME                                                   | ACTIONS                                       | The cisure                    | Shimos I minis - Data (haays) -<br>gaada |
| Z Favorites ><br>D Recent ><br>P Acon | Af shand          | 수 다 HPM Memoenthip Profile History<br>과 바 HPN Property | 11 ( ) ( )<br>( ) ( ) ( ) ( ) ( ) ( ) ( ) ( ) | til dage nær<br>3 montto-sige | unit.                                    |
| A Shared with me                      | THE Part Commence | a tř. HPN Mumbus                                       | <b>6</b> ♀ ≅                                  | ) marrie ex-                  |                                          |
| 🕽 My Workspace 🗠                      |                   |                                                        |                                               |                               |                                          |
|                                       |                   |                                                        |                                               |                               |                                          |
|                                       |                   |                                                        |                                               |                               |                                          |
|                                       |                   |                                                        |                                               |                               |                                          |
|                                       |                   |                                                        |                                               |                               |                                          |

#### Click on "HPN Property"

The HPN property report provides access to property data for all members that own or manage rental housing.

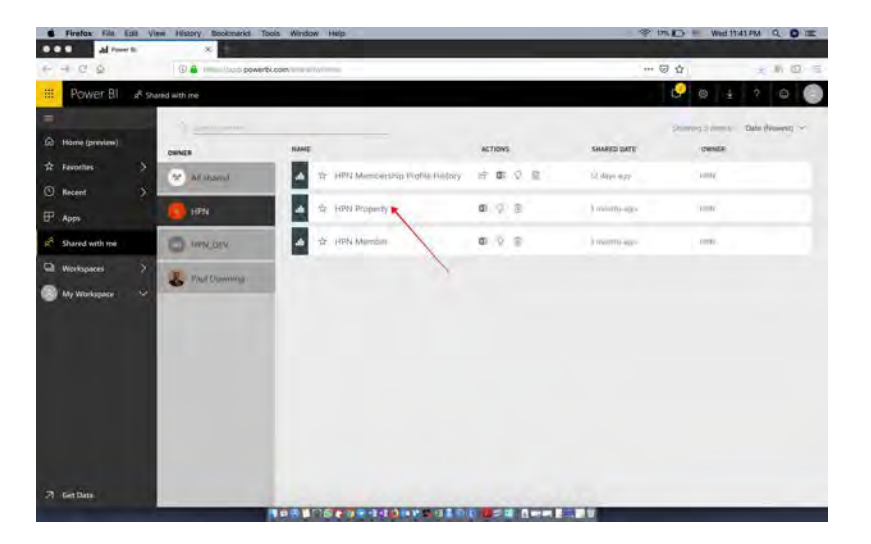

Note: HPN property data is still entered and stored in Salesforce. Salesforce will remain our day-to-day system for operational needs. KC provides enhanced visualization and analytical functionality, including the ability to quickly and easily filter member property data.

# How to get a larger view of the report

To get a larger view of the report you can: 1- Click on the Hamburger Icon on the left side to hide the navigation bar

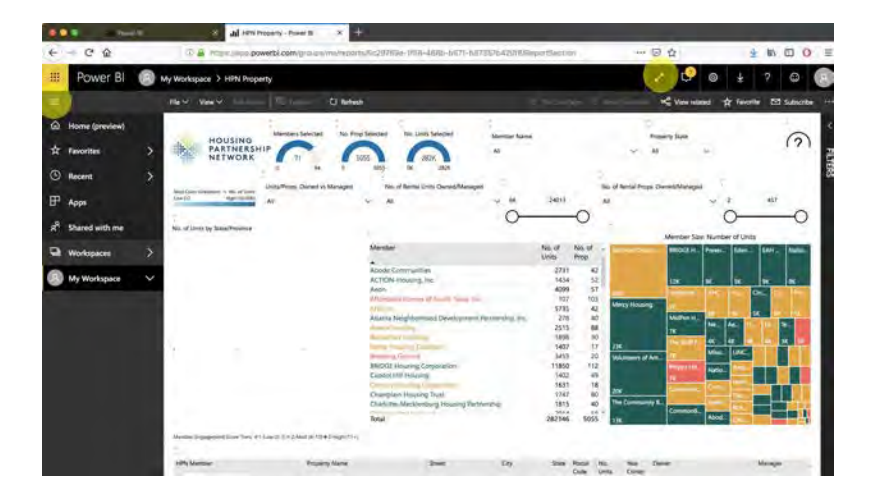

2- Click on the Fullscreen Arrow to enter into a full screen mode

#### Export report as a PowerPoint presentation

You can export the entire property report into a powerpoint presentation. However, please note that

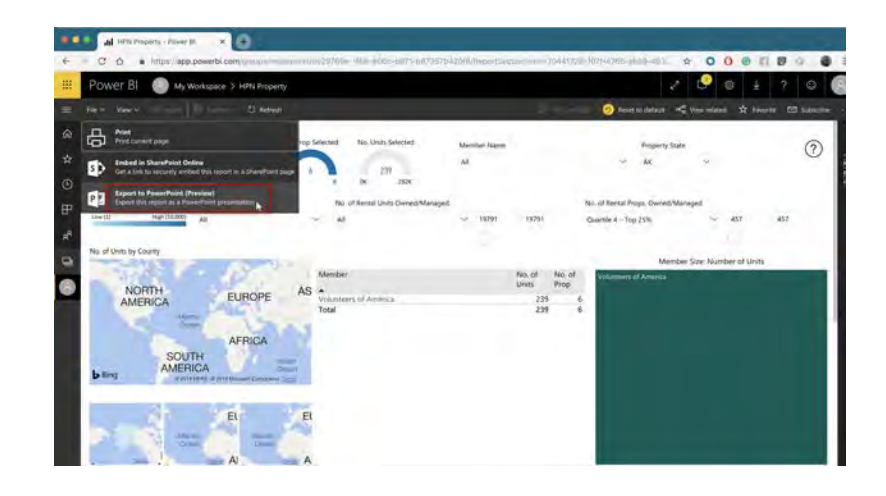

any selections/filters that you make on the report will not be reflected in the Powerpoint presentation (the default filters/settings are exported to PowerPoint). The exported images are vector files, meaning you can enlarge them without pixelation/graininess.

## **Property Pages**

#### **Basic Property**

The first page you will see is the Basic Property page. Here, you can find general property data for all members that own rental housing

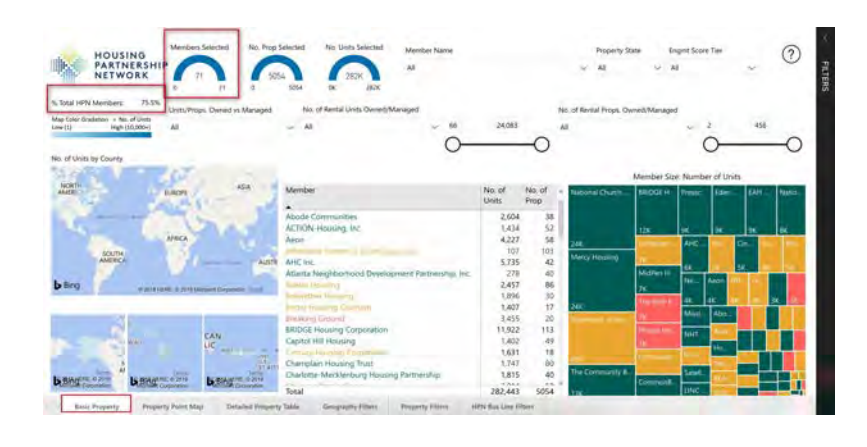

Please note that the total number of members in the property report may not equal the total number of HPN members. This is because not all HPN members own or manage properties. In this case, we have 71 HPN members out of 94 that reported that they own or manage properties.

On the upper left corner, you can see **% Total HPN members**, which shows you the percentage of the total HPN members in the report and **Members Selected** gauge which shows the number of members who own/manage rental properties. In the bottom of the Basic Property page, you will find a table with more information on the members. This allows you to easily see the member business line info without having to travel to

| Abode Communities                                                                                                    | Ametad        |              |                                  | 1953 Estre                                             | the Aut                         | Los Angeles            | CA 9           | 0007        | .23                   | Non-Mr           | mber Proper          | ty Owner      | Abodé Comité      |     |                   |                 |  |
|----------------------------------------------------------------------------------------------------|---------------|--------------|----------------------------------|--------------------------------------------------------|---------------------------------|------------------------|----------------|-------------|-----------------------|------------------|----------------------|---------------|-------------------|-----|-------------------|-----------------|--|
| Abovie Communities                                                                                                    | Astrona Diara | Transformer. |                                  | 13230 Ave                                              | monther                         | Calonas                | CA 0           | 1345        | 18                    | Aboded           | Descention.          | 9             | Abreas Cratana    |     |                   |                 |  |
| Alignation Communities                                                                                                    | Cesa Domini   | nine?        |                                  | 15727.5 4                                              | NAME AVE                        | Contebon               | EA 9           | 0221        | 70                    | Abode            | Communities          |               | Ational Commit    |     |                   |                 |  |
| About Country without                                                                                                    | Cardennial F  | line.        | 233 L Monte St. Panalenz CA 5110 |                                                        | Stielly 9 7                     |                        | Stielly 9 Pina |             | 15 L Molly 2 Panadenz |                  | 3305                 | 144           | Abode Communities |     |                   | Aboile Correnae |  |
| Second Communities                                                                                                    | Clark State   |              |                                  | 106.6 1000                                             | a the                           | Los Anteles            | CA 6           | 90317       | 152                   | Abrile Commentes |                      |               | Above Contenas    |     |                   |                 |  |
| Flather Control War                                                                                                    | Cars services |              |                                  | 12011 14 16                                            | 5.0                             | Los Archite            | CA             |             |                       | Alexial          | Contraction of the   |               | Alastic Commu     |     |                   |                 |  |
| line for Community                                                                                                    | Prof. Hereit  |              |                                  | 1000 1010                                              | and the second                  | Los Augente            | C4 0           | 1000        | 202                   | Aboutes          |                      |               | Abarda Carrier    |     |                   |                 |  |
| ADODA COMMUNICATI                                                                                                    | DLUC Home     |              |                                  | 1002 00 10                                             | incer wye                       | TOP Weldered           |                | 90062       | 103                   | Aboue            | Communications and a |               | Abode Commun      |     |                   |                 |  |
| Mooder Licensenation.                                                                                                    | E ANULA AND   |              |                                  | 505-W 92                                               | 555-W 92nd 51<br>1825 E 6ddh 5t |                        | CAL N          | COM         | -40                   | Abcort           | Communicaes          |               | ADOGP COMMI       |     |                   |                 |  |
| epody Communities                                                                                                    | Evergreen 1.  | 4.9          |                                  | 10/3 1 60                                              |                                 |                        | CA P           | 0805        |                       | Abcde            | ommunities           |               | Abode Comm        |     |                   |                 |  |
| Access Communities                                                                                                    | Children Coll | MUTHER HOP   | ing                              | 118 W 49th St<br>326 N King Ave<br>6941 Overstiticatio |                                 | A WATER CO. LONG BASES |                | Wanington G | LA P                  | CEUS             | 22                   | Abode I       | Olympic State     |     | Abioder Contenta  |                 |  |
| Abode Lominuities                                                                                                    | Harbor View   | Place        |                                  |                                                        |                                 | Winington              | Winnington     |             | Winington             | Winington        | Winington            | CA 9          | 0744              | 120 | Abode Communities |                 |  |
| Abode Communities                                                                                                    | Hart Village  |              |                                  | 6941 Ove                                               | rumou01                         | Caroga Par             | a ca e         | 1303        | -47                   | Abode 4          | Communities          |               | Alsode Commu      |     |                   |                 |  |
|                                                                                                    |               |              |                                  | Alte                                                   |                                 |                        |                |             |                       |                  |                      |               |                   |     |                   |                 |  |
| fotal                                                                                                    |               |              |                                  |                                                        |                                 |                        |                | 282         | 443                   | _                |                      |               |                   |     |                   |                 |  |
|                                                                                                    |               |              |                                  |                                                        |                                 |                        |                |             |                       |                  |                      |               | - 12              |     |                   |                 |  |
| And a trans                                                                                                    |               | Income       | i na                             |                                                        | Consideration                   | I and Day PL           | Land Day       | Division    | 40.00                 | -                | Constantia           | d'adaptement. | Inte              |     |                   |                 |  |
| sector rune                                                                                                    |               | Score        | - Sit                            | Scatt                                                  | chraned                         | Housing .              | Rental House   | u. Mgmt     | Mgmt                  | Services         | Dev                  | Mige Lending  | Sindicition       |     |                   |                 |  |
| Lingle Convention                                                                                                    |               | -            | 7 Lins Aragelles                 | CA                                                     | Not Active                      | Not Active             | Active         | Action      | Active                | Active           | Not Active           | Not Active    | Not Active        |     |                   |                 |  |
| ACTOR Houses and                                                                                                    |               |              | 7 Pimilurgh                      | Ph                                                     | Action                          | Adve                   | Active         | Action      | Actives               | Active           | Nice Active          | Not-Actim     | Not Active        |     |                   |                 |  |
| terms to the second second sec |               |              | 5. Miviespuls                    | 1411                                                   | Not Active                      | Not Active             | Active         | Active      | Active                | Active           | Not Action           | Not Active    | Not Active        |     |                   |                 |  |
|                                                                                                    |               |              | # McAlleri                       | 78                                                     | Activit                         | Adret                  | Active         | ALTIVE.     | Active                | Not Active       | Not Active           | Active        | Not Active.       |     |                   |                 |  |
| MSC Inc.                                                                                                    |               |              | 1 Autorignoni                    | V/A                                                    | Not Active.                     | Not Active             | Active         | Active      | Active.               | Active           | Not Active           | Not Active    | Not Active        |     |                   |                 |  |
| Internet Prospilation Concentration Provident                                                                                                    | in Theorem    |              | E. Million                       | 54                                                     | Int Active.                     | Active                 | Attes          | Not Alter   | Active                | Actes            | Active               | Active        | Not Anive         |     |                   |                 |  |
| and the second second se                                                                                                    |               |              | E Fotlard                        | ME                                                     | Actua                           | Not Active             | Action         | Action      | Action                | Active           | Not Action           | Not Action    | Not Active        |     |                   |                 |  |
|                                                                                                    |               |              | 7 Seattle                        | Via.                                                   | Not Active                      | Age Action             | Action         | Action      | Action                | Active           | ties Action          | Nat Action    | Not Active        |     |                   |                 |  |
|                                                                                                    |               |              | 5 Richmond                       | VA.                                                    | NOACHE                          | Active                 | Althe          | Autown      | Active                | Acres            | NOT ACTIVE           | NOT ALTIN     | Not Allive        |     |                   |                 |  |
| And Address of Concerning of Concerning of C |               |              | > New York                       | 767                                                    | Not Active                      | Not Alltyr             | Active         | Actives     | Autoret               | ALC:YE           | Not Active           | Not Action    | Net Allive        |     |                   |                 |  |
| REDGE Howing Corporation                                                                                                    |               |              | 0 San Francisco                  | CA.                                                    | Not Active                      | Not Active             | Active         | Active      | Active                | Active           | Active               | Not Active    | Not Arnive        |     |                   |                 |  |
|                                                                                                    |               | 3            | 3 Seattle                        | With                                                   | No Alter                        | Not Arave              | Active         | Active      | Active -              | Adve             | Fact Achier          | Not Actim     | Not Active        |     |                   |                 |  |
| Capitos Hill Housing                                                                                                    |               |              |                                  | 100                                                    | dias and                        | Add and the second     | Galacian .     | Action      | Automa .              | A-11-14          | Acres                | Alia Autom    | BULL ADDING       |     |                   |                 |  |

the Member Report to find out what the filtered members do (rental development, for-sale, property management, etc.).

#### **Dynamic Pages**

All report pages are dynamic. The filters you select will be applied to your entire report. For example, as you make specific selections, you will

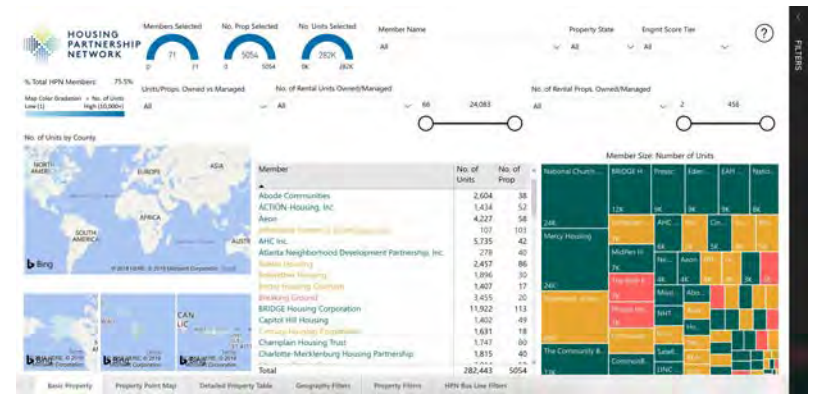

see the numbers of the three slicers on the top left corner adjust to reflect those selections.

#### Dynamic Page: Example

For example: When clicking on "Aeon" from the Member Name filter, the report automatically changes to reflect this selection. Member selected shows 1, the

| PARTNERSHIP                                                                                                    |                                                                                                    |                    | Aeon                                                   |                                              |                              |                                   |                            | AL                                         |                      | AB            |             | 4                       | -   |
|----------------------------------------------------------------------------------------------------|----------------------------------------------------------------------------------------------------|--------------------|--------------------------------------------------------|----------------------------------------------|------------------------------|-----------------------------------|----------------------------|--------------------------------------------|----------------------|---------------|-------------|-------------------------|-----|
| NETWORK                                                                                                    |                                                                                                    | 58                 | 227                                                    |                                              |                              | -                                 | _                          |                                            |                      |               |             |                         |     |
| tal HPN Members. 1.1%                                                                                                    |                                                                                                    | An of Research the | in a series series                                     | fe.                                          |                              |                                   |                            | and Roams of                               |                      |               |             |                         |     |
| Color-Devictories in the of links                                                                                                    | units/mops. Owned vs Managed                                                                                                    | two. of Rental D.  | nts Owned/Managed                                      |                                              |                              |                                   | THO, OF PAR                | nas mobili d                               | Americ Maria         | eller.        |             |                         |     |
| ci) High-(32,090+)                                                                                                    | Al                                                                                                    | ~ 14               |                                                        | 4,227                                        | 4,227                        |                                   | -61                        |                                            |                      | ~             | 54          | 50                      |     |
| of Units by County                                                                                                    |                                                                                                    |                    |                                                        |                                              |                              |                                   |                            |                                            |                      |               |             |                         |     |
| AND DESCRIPTION OF                                                                                                    | 12                                                                                                    |                    |                                                        |                                              |                              |                                   |                            |                                            | Atamber              | Crea Marche   | and these   |                         | 10. |
| CATH                                                                                                    | - 414                                                                                                    | A REAL PROPERTY.   |                                                        |                                              | 1                            |                                   | -                          |                                            | mettoer              | SALE INVITION | er on Units | _                       | _   |
| 100                                                                                                    | NON                                                                                                    | menuel             |                                                        |                                              | Linits                       | Prop                              | Aller                      |                                            |                      |               |             |                         |     |
|                                                                                                    | 6.1 0                                                                                                    |                    |                                                        |                                              |                              |                                   |                            |                                            |                      |               |             |                         |     |
| 61                                                                                                    | 1000                                                                                                    | Aeon               |                                                        |                                              | 4,227                        | 58                                |                            |                                            |                      |               |             |                         |     |
| N atrice                                                                                                    | t H Dill Monard Document Long                                                                                                    |                    |                                                        |                                              |                              |                                   |                            |                                            |                      |               |             |                         |     |
| 100                                                                                                    | CAN                                                                                                    |                    |                                                        |                                              |                              |                                   |                            |                                            |                      |               |             |                         |     |
| And De Branders                                                                                                    | CAN<br>LIC<br>Same<br>Danage same<br>CAN<br>Same<br>Same<br>Same<br>Same<br>Same<br>Same<br>Same<br>Same                                                                                                    | 4                  |                                                        |                                              |                              |                                   | æ                          |                                            |                      |               |             |                         |     |
| argen store<br>in byggenet fore fore 44 toe                                                                                                    | CAN<br>UC<br>States<br>States<br>St                                                                                                    | 14<br>11           | Saveen                                                 | Day                                          | State                        | Postal                            | Teó. Urens                 | Year O                                     | Juner.               |               |             | Marager                 |     |
| international designment for the set of the                                                                                                    | CAN<br>UC<br>State<br>State |                    | Street                                                 | Cay                                          | State                        | Postal<br>Code                    | Rea. Lavins                | Year C<br>Constr                           | Juner.               |               |             | Manager                 |     |
| A president from the will be an an and the second second sec                                                                                                    | CAN<br>LC<br>The approximation<br>of the 2-block (a tip of 2-block)<br>Property Name<br>Service Green Appa                                                                                                    | timents            | Street<br>2225 W Snelling Dr N                         | Cay<br>Roseville                             | Scares<br>MAN                | Postal<br>Code<br>SSTEJ           | No. Linns<br>120           | Year C<br>Constr<br>1968 A                 | Jumer                |               |             | Manager                 |     |
| in program to the set of the set of the set | CAN<br>LIC<br>UNIT<br>IN THE AND AND AND AND AND AND AND AND AND AND                                                                                                    | tments             | Street<br>2225 W Snetting Dr N<br>2275 W Snetting Dr N | City<br>Roseville<br>Roseville               | Scare<br>AdN<br>MN           | Postal<br>Code<br>55115<br>55113  | 765 Urms<br>120<br>50      | Year G<br>Constr<br>1968 A<br>2012 A       | Wren<br>Keon<br>Keon |               |             | Manager<br>Aeon<br>Acom |     |
| In Designment from Time #1.5m                                                                                                    | CAN<br>LOW<br>TRANSPORT STATE<br>(D. 1997) More State<br>(D. 1997) More State<br>Statema Green Age<br>Statema Green Age<br>Statema Green Age                                                                                                    | traents            | Weet<br>2225 W Snelling Dr N<br>906 57th St            | Dity<br>Roseville<br>Roseville<br>Minneapoli | State<br>Adh<br>MN<br>Ist MN | Postal<br>Cocie<br>55113<br>55415 | No UNIS<br>120<br>50<br>52 | Year Constr.<br>1968 A<br>2012 A<br>1871 A | Nover<br>Nover       |               |             | Manager<br>Aeon<br>Aeon |     |

table shows only the properties that belong to the member, and the map highlighted the states where the member has units owned or managed.

#### **Property State**

Property State refers to the State where a property is located.

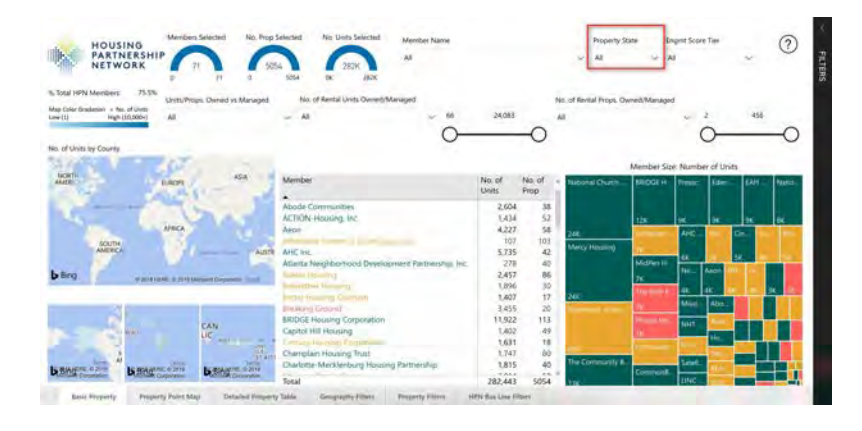

#### **Question mark icon**

Click on the **question mark icon** to get more information on any changes and updates to the report.

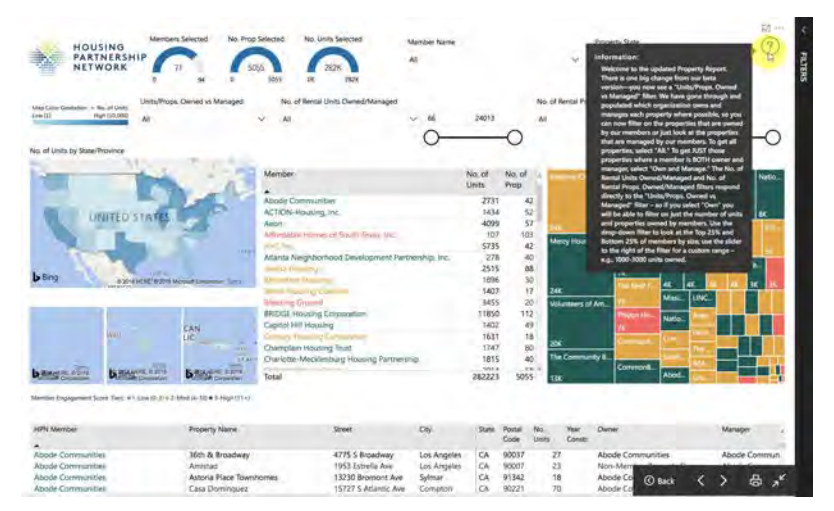

#### Focus Mode

Focus mode lets you expand (pop out) a dashboard tile or report visual to see more detail. Maybe you have a dashboard or report that is a little crowded and you want to zoom in on only one visual. This is a perfect use of focus mode.

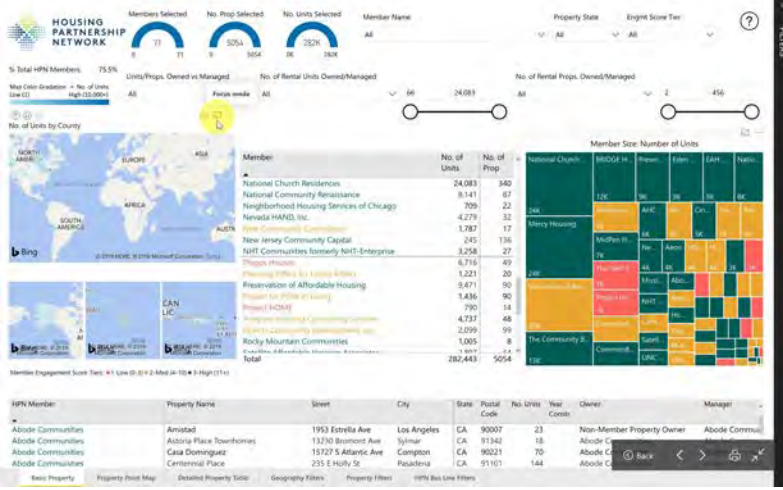

#### **Focus Mode**

When clicking on focus mode for the map, it will open and fill the entire canvas. While in focus mode, you can interact with any filters that were applied when this visual was created.

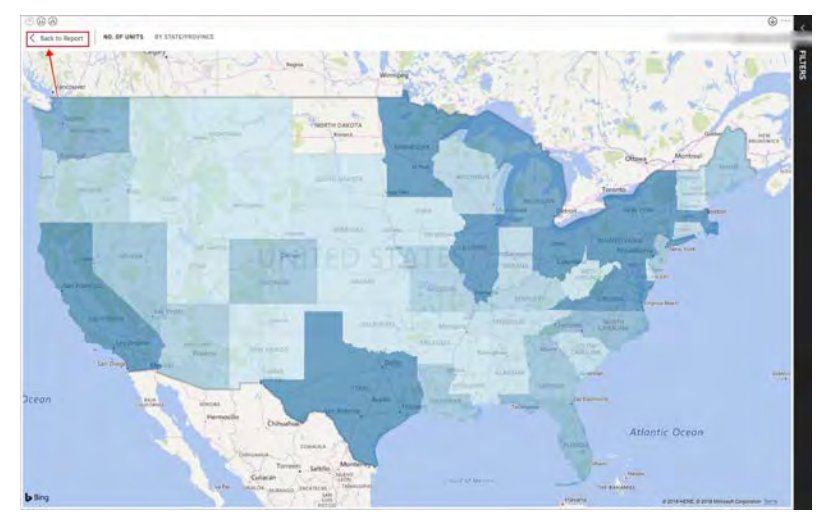

To exit Focus mode, select **Back to Report**.

#### Geographic Hierarchies

Maps have geographic hierarchies. You can use the drill down (or drill up) button to view the properties

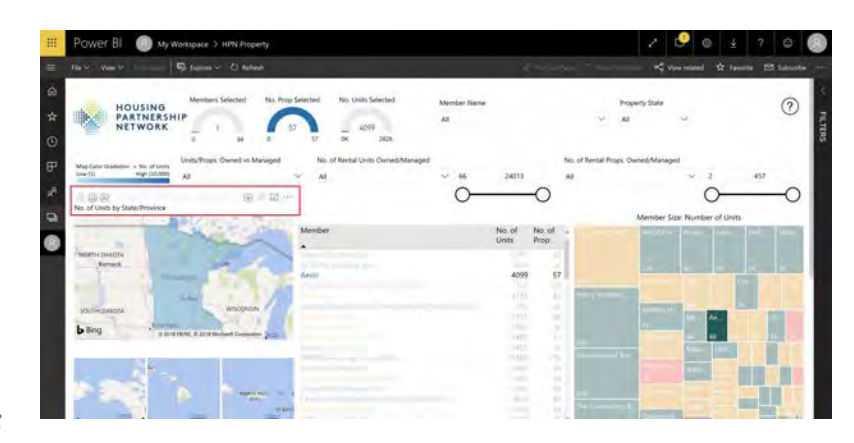

at a different geographic level, e.g., state, city, zip, etc.

For example, the default view is to see the properties grouped by state

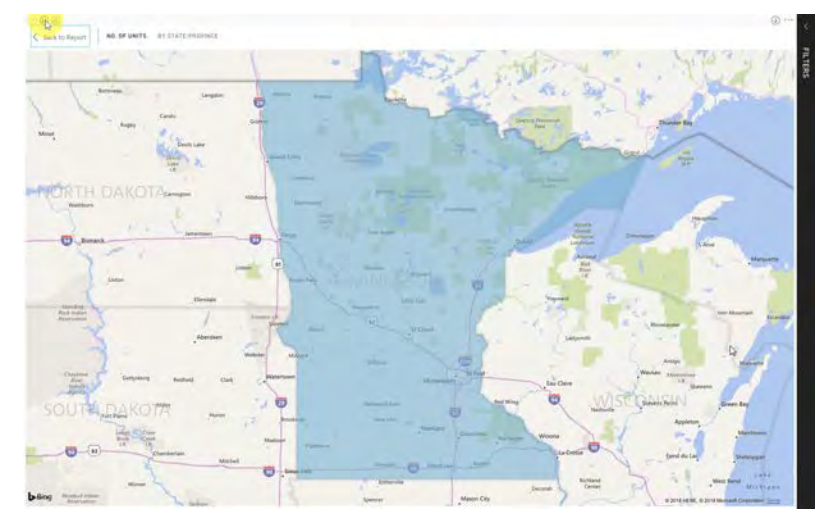

After clicking on drill down 2 times, you can see the properties grouped by zip code.

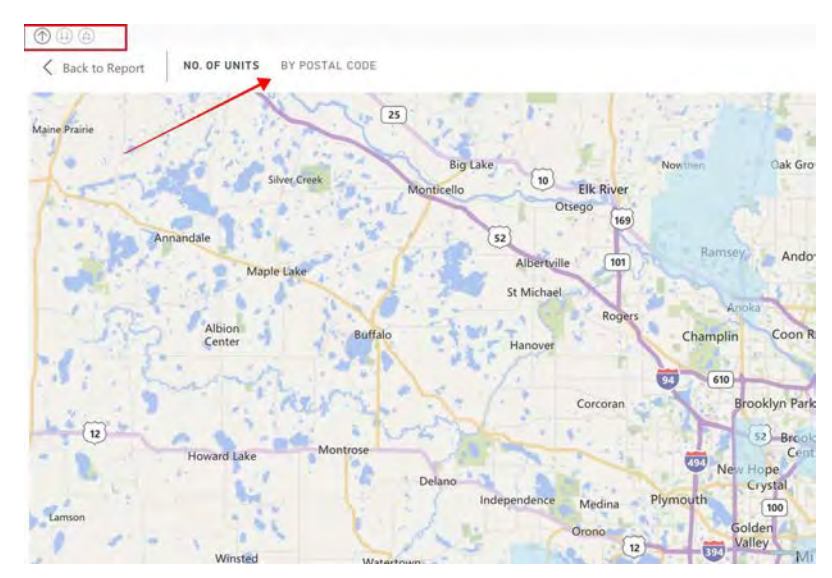

#### Member Engagement Score

All HPN members are categorized in three different colors to reflect their member engagement score with HPN. The members name will always be color-coded according to their score.

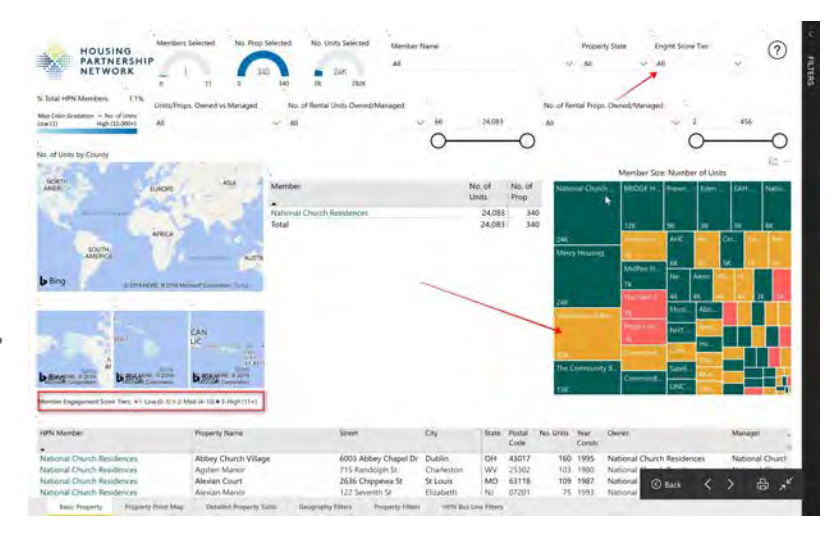

Member Engagement Score Tier:

Green - High (+11) Yellow - Medium (4 - 10) Red - Low (0 - 3)

#### Click on "Spotlight"

To highlight one of the tiles, you can click on **spotlight**.

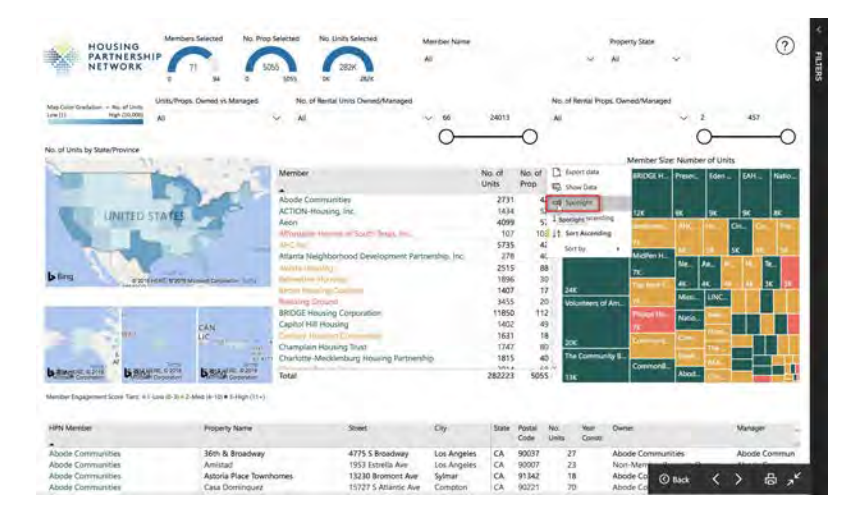

#### Exiting "Spotlight" Mode

To exit the spotlight mode, simply click anywhere outside the tile.

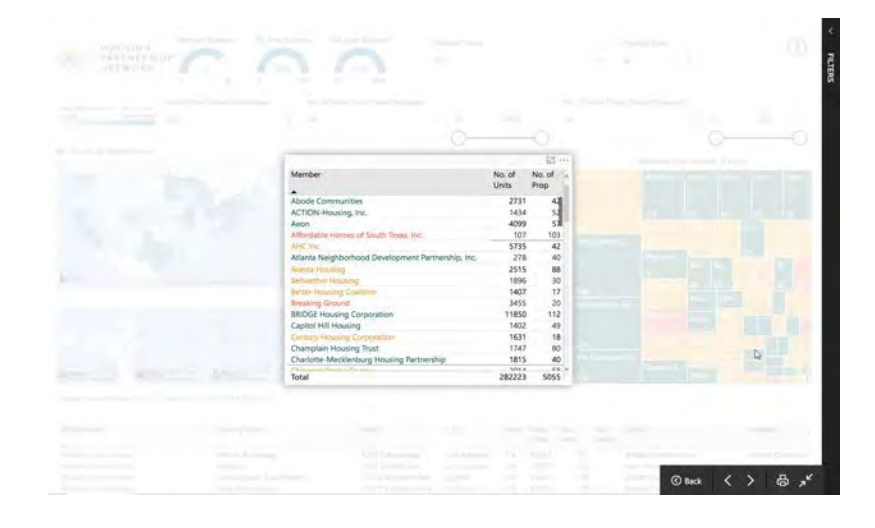

#### Units/Properties Owned vs. Managed

The filter **Units/Props Owned vs Managed** allows you to filter the properties and units in several ways:

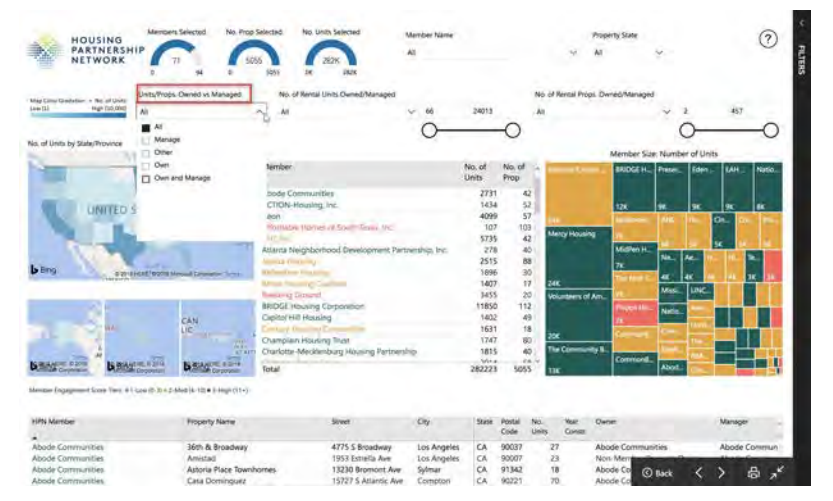

All: You can see all
units/props that belong to a member
Manage: units/props that members manage only
Own: units/props that members own only
Own and Manage: units/propers that a member owns and manages

#### **Property Point Map**

The second page, **Property Point Map**, includes the location of each member property color-coded by engagement tier.

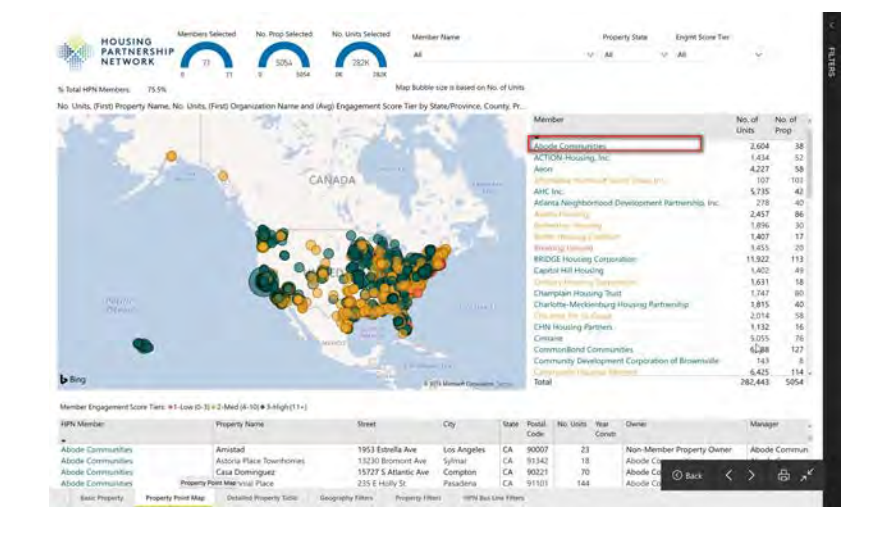

This page allows you to see

the location of each member property across the country at varying geographic hierarchies (state, county, city, zip, address) color-coded by member engagement tier

#### Example

For example, if you click on "Aeon" the map will zoom to the state that has Aeon properties and the table will show you all properties where Aeon is either a manager or an owner.

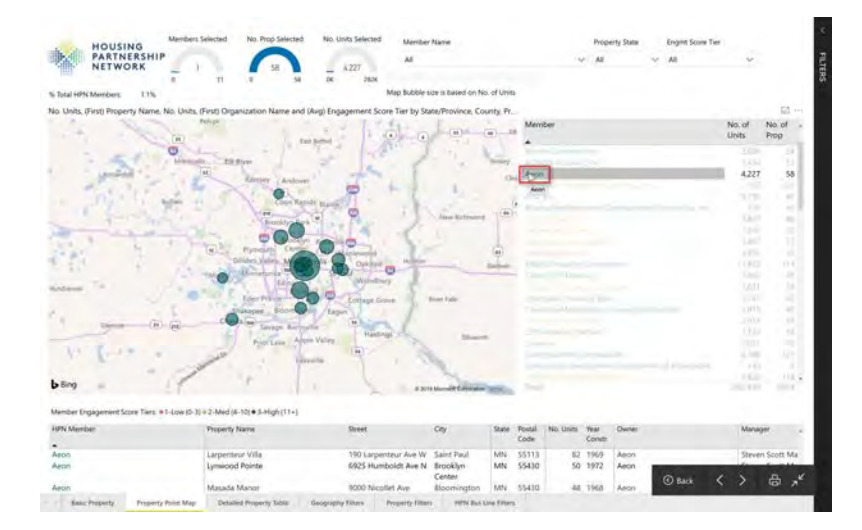

#### Map Tooltips

When you hover over one of the properties, you can see more information about the property including the name, number of units and location.

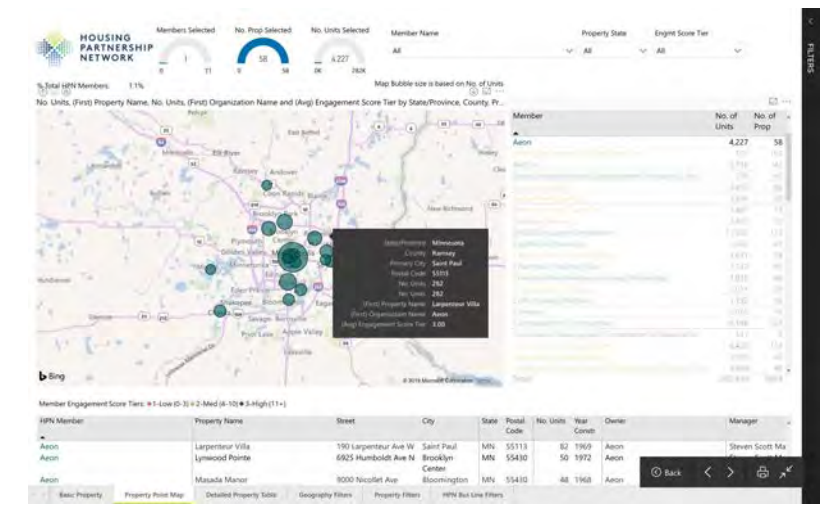

#### Highlight vs. Filter

If you click on any of the data presented in the visuals (graphs, tree map, etc...), it will filter all the information in the page to reflect the selection. This action is called **highlighting**. To select

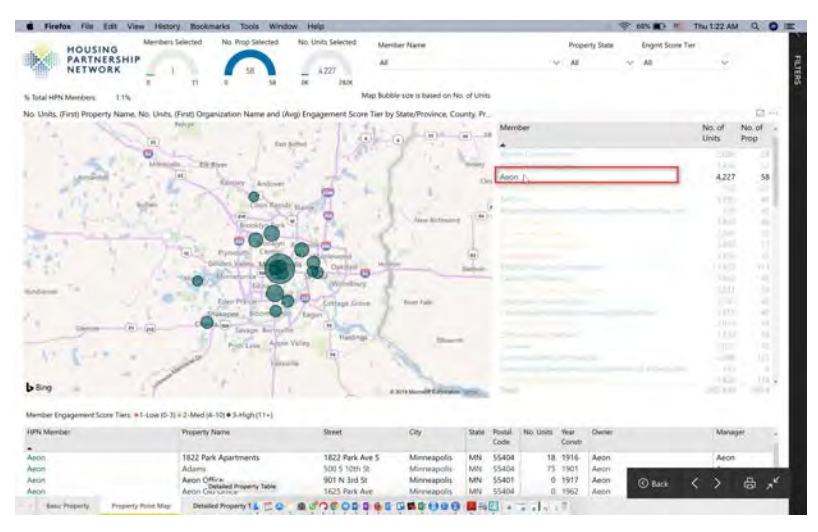

more than one data point through highlighting, you can hit Ctrl.

| HOUSING                                                                                                    | Members Sciected No. Prop. Selected | No Units Selected             |              |       |                |                  |          |                                    |                           |
|----------------------------------------------------------------------------------------------------|-------------------------------------|-------------------------------|--------------|-------|----------------|------------------|----------|------------------------------------|---------------------------|
| NETWORK                                                                                                    | 11P 71 5054 5054                    | - 28000                       |              |       |                |                  |          |                                    |                           |
| HPN Member                                                                                                    | Property Name                       | Street                        | City         | State | Postal<br>Code | County           | No Units | Property Owner                     | Property Manager          |
| Aliasha Communities                                                                                                    | Mith & Broatheau                    | 4775 5 Benathany              | Los Angeles  | 14    | 90017          | I'm Anneles      | 22       | Abode Communities                  | Aboute Communities        |
| Manda Communities                                                                                                    | Amutad                              | 1953 Fetradia data            | Les Arcalas  | 24    | 00007          | Aren Annahian    |          | Alexie Manufact Device the Charges | Aluncha Constitute a      |
| Alanda Communica                                                                                                    | Astona Place Townhomes              | 11210 Bromont Ave             | Solmar       | CA    | 33142          | tos Angeles      | 34       | Abode Communities                  | Abode Communities         |
| Alcode Communities                                                                                                    | Casa Dominguez                      | 95727 5 Atlantic Aun          | Compton      | CA.   | 30221          | - Los Angeles    | 70       | Abothe Communities                 | Alizzle Communities       |
| Alongha Communities                                                                                                    | Centervial Place                    | 235 F Holly St                | Pasaterse    | CA.   | 91101          | Los Angeles      | 144      | Atonde Communities                 | Aboile Communities        |
| Alcolda Communitario                                                                                                    | Clark Residentia                    | 306-S.Luena Dr                | Los Angeles  | 04    | 80017          | (Lini, Aropation | 162      | Abode Communities                  | Aboide Communities        |
| Abords Communities                                                                                                    | Crescent Arma                       | 1200 W 40-51                  | Los Angeles  | CA.   | 90017          | Los Assolution   | 144      | Abode Communities                  | Abode Communities         |
| Abolie Community                                                                                                    | DCDC Homes                          | 1605 W Vertion Ave            | Los Araptina | CN.   | 10067          | Lou Artantes     | 103      | Abode Continuities                 | Abode Communities         |
| Alloch Committee                                                                                                    | E Wictor Villa                      | SSS W 92nd St                 | Los Anolies  | CA    | 10044          | Los Anieles      | -44      | Abode Communities                  | Abode Comministeri        |
| Aloude Communities                                                                                                    | Everyment 1, 2, 3                   | 1823 8 6890 55                | Long Beadly  | CA .  | 10805          | Los Arigeley     | 47       | Atoole Communities                 | Abode Communities         |
| Aloute Communities                                                                                                    | Grisham Community Housing           | 118 W-49th St                 | Long Bealty  | CA    | 90605          | Los Angeles      | 96       | Abode Communices                   | Abode Communities         |
| Abody Committee                                                                                                    | Hartice View Place                  | \$26 N King for               | Witneston    | 4.31  | 90744          | Lins Alugelies   | 1.20     | Aboth Communicies                  | Altode Communities        |
| Ablada Communities                                                                                                    | Hart Village                        | #941 Oxenimicatin Ave         | Caloga Park  | CA    | 91303          | Los Aivgales     | -47      | Abole Communities                  | Abode Communities         |
| Alkeder Communitiers                                                                                                    | Heritage Couri Agartmenta           | #133 Third 16                 | Downits      | CA .  | 10142          | Lin: Arryphis    | 11       | Abody Communities                  | Abudar Direimunibeis      |
| Alkede Communities                                                                                                    | Hudson Dava                         | 1267 N Hudloch Ave            | Pasadena     | CA.   | 91104          | Los Angeles      | 44       | Abode Communities                  | Abode Communities         |
| Altoda Communities                                                                                                    | key Tetraicei                       | 13751 Storman Wap             | Mare Mugiti  | CA.   | 31405          | Los Argübes      | 1.2      | Abode Communities                  | Abride Communities        |
| Alsoda Communistas                                                                                                    | Les Brises Community Housing L      | 2819 California St            | Signal Hill  | CA.   | 10755          | Jan Aception     | 92       | Abode Communities                  | Abode Communities         |
| Minds Communities                                                                                                    | Las Bassas Community-Moaising 8     | 2400 California Ave           | formal later | CA.   | 10755          | Los, Arigeley    | - 60     | Abore Communities                  | Abrida Communidies        |
| Alanda Communities                                                                                                    | Laurei Village                      | 9700 Laurel Canyon Blut       | Paccinua     | CA    | 93331          | Loic Asspilles   | . 60     | Abole Communities                  | Abode Communities         |
| Alerda Communities                                                                                                    | Morgan Place                        | 73015 Cremitae Mid            | Los Angoles  | CA.   | 10145          | Inter Aurganes   | 50       | Aboth Communities                  | Abride Communities.       |
| Minida Competen                                                                                                    | New Hartsor Vista Aparmeens         | #10 N Valenagton Blvd         | Wilmington   | CA.   | 90744          | Los Arigèles     | ) 32     | Abode Communities                  | Aboute Communities        |
| Almady Commission                                                                                                    | Adapte Hills                        | 0113 September (1-0)          | Norm-Mills   | CA.   | 91443          | Laux Aurophiles  | .18      | Abode Communities                  | Alocie Communitien        |
| Million and a William Street Street S | All close Water Links of            | to be an international states | and Antolena | 104   | market and     | And discribed    |          | delivery of a second second        | district distances in the |

#### Filtering

If you want your selection to save and carry over to additional pages of the report, you must use a filter rather than selecting on something (highlighting) in a visual or table.

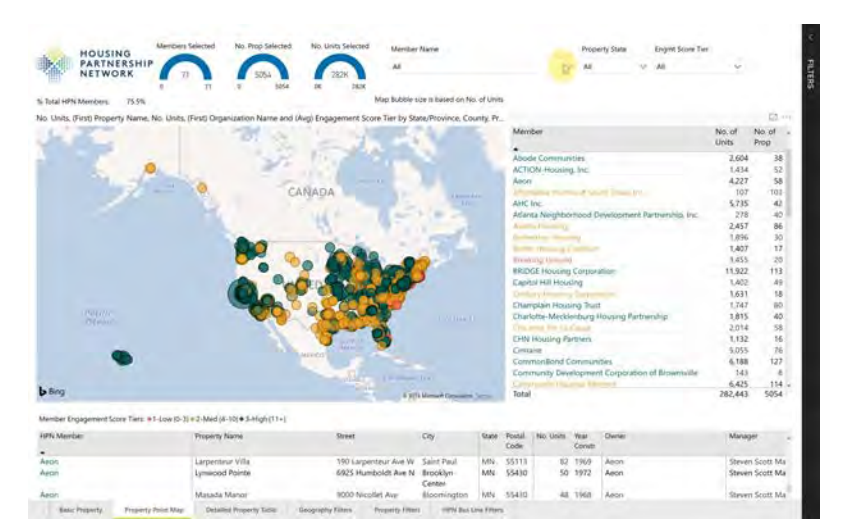

Filtering saves your selection and carries it over to any other page in the report.

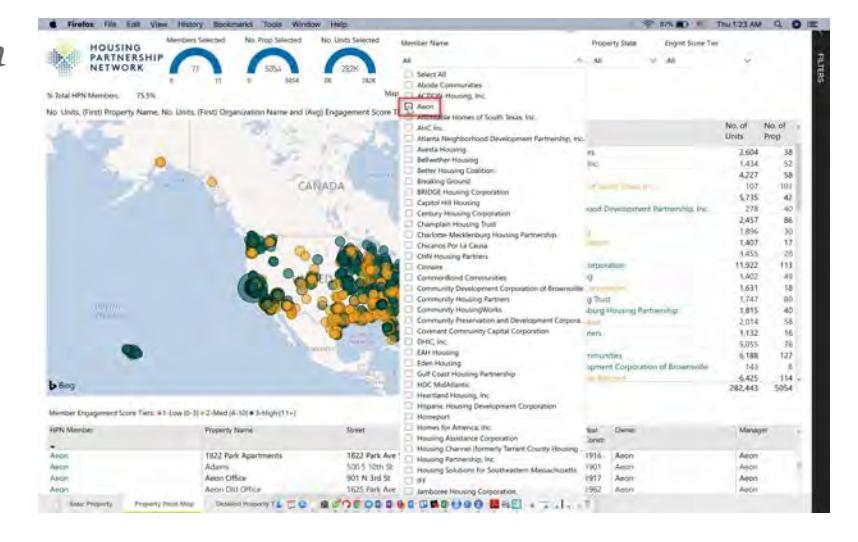

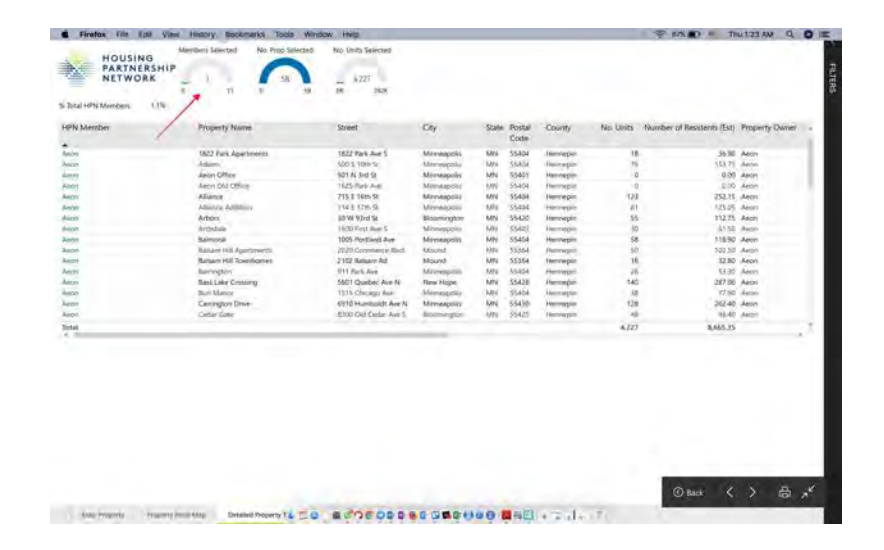

#### Detailed Property Table

The third page, Detailed Property table, includes expanded information on member properties designed for sorting or export to Excel.

| N Member                                                                                                    | Property Name                 | Street                | Ch             | State | Postal   | County         | No. Units                                | Number of Residents-(Est) | Property Owner      |
|----------------------------------------------------------------------------------------------------|-------------------------------|-----------------------|----------------|-------|----------|----------------|------------------------------------------|---------------------------|---------------------|
| ALC: NOT THE OWNER OF THE OWNER OF THE OWNER OWNER OF THE OWNER OF THE OWNER OF THE OWNER OF THE OWNER OF THE OWNER OF THE OWNER OF THE OWNER OWNER OWNER OWNER OWNER OWNER OWNER OWNER OWNER OWNER OWNER OWNER OWNER OWNER OWNER OWNER OWNER OWNER OWNER OWNER OWNER OWNER OWNER OWNER OWNER OWNER OWNER OWNER OWNER OWNER OWNER OWNER OWNER OWNER OWNER OWNER OWNER OWNER OWNER OWNER OWNER OWNER OWNER OWNER OWNER OWN | August .                      | THE R DOWNLOAD        | Tax Balanter   | 14    | Second 1 | 1.0.2.000      | 44                                       |                           | the desided for the |
| pe Comence                                                                                                    | Astrono Name Transferrance    | 12110 Empired Ave     | Los Acquisio   | 24    | an lat   | Los Angeles    | 10                                       | 44.12                     | Not vimber roper    |
| to Departmenting                                                                                                    | Casa Olivermenter             | 15727 S Amarine Ave   | Completer      | 64    | 80321    | Los Anteiro    | 10                                       | 143.50                    | Abouts Communities  |
| or Consequences                                                                                                    | Canternal Park                | THE R POST IN         | distantes.     | 64    | 10000    | Lin Annula     | 144                                      | 294.50                    | All the Communities |
| Tormation                                                                                                    | Clark Renderica               | SOE 5 Lonse Dr        | Los Anceles    | CA.   | 90017    | Los Angeles    | 152                                      | 11167                     | Abode Contraunties  |
| in Communities                                                                                                    | Construct Arrest              | 120V W Set Sr.        | Los Abendes    | DA.   | 10017    | Liss Antenies  | 160                                      | 381.10                    | Mode Contraction    |
| de Exprimamilies                                                                                                    | DCDC Homes                    | 1605 W Version Ave    | Los Ansales    | CA    | 90062    | Line Ansatives | 103                                      | 211.15                    | Abote Communities   |
| de Communities                                                                                                    | & Victor Villa                | ALSS MY GONIA SE      | Live Arraphies | CA    | 303544   | Los Augeles    | 44                                       | 9430                      | Aboda Communities   |
| on Discontines                                                                                                    | Exections 1.7.2               | 1823 # Allen Q        | Gree Beach     | CA.   | 10825    | Los Antoles    | 61                                       | 144.0%                    | Abode Communities   |
| de Communidati                                                                                                    | Graham Commanity Possing      | FTB 49-4095 58        | Long Basih     | CA    | NOBCO-   | Los Acopeles   | 26                                       | 16.80                     | Abodi Communities   |
| te Communitivi                                                                                                    | Harbor View Place             | DEN King Ave          | Wilmington     | CA    | 90744    | Los Angeles    | 120                                      | 246.00                    | Abode Communities   |
| de Lorrenandes                                                                                                    | Hart Villion                  | 1941 Quantizouth Ave. | Canodia Parla  | EA.   | 81363    | Lab Angeles.   | -47                                      | 8.15                      | Allock Communities  |
| de Lommundei                                                                                                    | Plenitage Court Apartments    | \$133 Truel St.       | Downey         | čA.   | 80342    | Lito Angelles  | 51                                       | 44.55                     | Abode Communities   |
| de Contranisies                                                                                                    | Hadson Oaks                   | 1287 N Visibion Ave   | FOLGER         | CA.   | 011024   | Im Angeles     | 1.1.1.1.1.1.1.1.1.1.1.1.1.1.1.1.1.1.1.1. | 80,20                     | Abody Communities   |
| de Dominantes                                                                                                    | key ferrace                   | 13751 Sitemari Way    | Alan Nuore.    | -CA   | 91405    | Liss Angeles   | 52                                       | 136.60                    | Abode Communities   |
| son Communices                                                                                                    | Las Broas Community Housing 1 | 7399 California St    | Signal Hill    | CA.   | 90755-   | Los Arrones    | 92                                       | 158.00                    | Abody Communities   |
|                                                                                                    |                               |                       |                |       |          |                | 782.643                                  | 348,079.57                |                     |
|                                                                                                    |                               |                       |                |       |          |                |                                          |                           |                     |
|                                                                                                    |                               |                       |                |       |          |                |                                          |                           |                     |

#### To Export Data

Click one the three dots

| dPN Member                    | Property Name                     | Street                  | DIN            | State | Postal   | County         | No. Units | Property Owner                                                                          | Property Manager   |
|-------------------------------|-----------------------------------|-------------------------|----------------|-------|----------|----------------|-----------|-----------------------------------------------------------------------------------------|--------------------|
|                               |                                   |                         | in a sec       | 400   | Lose     |                |           | 11 X 11 11                                                                              | 10.00              |
| ADDERS CONTRACTORS            | 3001 GL BROMZWEY                  | Arrs S Broadway         | Lite and star  | -     | 20037    | Los Angeles    | 27        | Adode Communities                                                                       | ADOOR COMMUNICA    |
| Coole Commission              | ACTIVITIES.                       | 1953 Etherin me         | The south and  |       | 10001    | Los regente    | -         | Allocated and an and an and an and an and an and an an an an an an an an an an an an an | About Community    |
| NORDEL LOTTINUITIES           | Assorta Place sciencomes          | SCOU BISTHONI AVE       | Shiurth        | 20    | 91241    | ros kudest     |           | Abode Cometomoet                                                                        | VD004 COULTNIERS   |
| ADDRY LOTIVICATIVE            | Campris Dat Man                   | use in king iver        | Water gas.     | 6     | - MOLAN  | Los Ariginas   |           | Merty Housing                                                                           | Abody Computer     |
| boog Lowenings                | Casa Domingues                    | 15727 S Atlantic Ave    | Compton        | CA ·  | 90221    | Los Angeles    | 70        | Abode Communities                                                                       | Abode Communities  |
| Abode Communities             | Canternial Placy                  | 235.1 (460)/92          | Pasadéna       | CA.   | 61101    | Los Angeles    | 144       | Abode Continunities                                                                     | Abode Communities  |
| Abode Contriumities           | Clark Residence                   | 306 S Lottle Dr         | 135 Angelies   | CA    | 90017    | Liki Angeles:  | 152       | Abode Communities                                                                       | Abode Commutitie   |
| Aberle Communities            | Crescent Arms                     | 1709 W 389 Sz           | Los Arigeles   | CA .  | 1001E    | Los Angeles    | 186       | Azode Communities                                                                       | Abode Communities  |
| Rode Communities              | DCDC Homes                        | 1605 W Memory Ave       | Los Angeles    | CA    | 10062    | Los Angeles    | 103       | Abode Communities                                                                       | Abode Communities  |
| Abside Communities            | A Victor Villa                    | 659 W-92mil St          | Los Angeles    | CA.   | 0044     | Like Aingehite | 45        | Abode Communities                                                                       | Abode Community    |
| Abode Communities             | Svergsven 1, 2, 3                 | T823 E 68th 58          | Long Seach     | CA    | 90805    | Los Angeles    | .81       | Abode Communities                                                                       | Abode Commanite    |
| Mode Entriminities            | Graham Community Howing           | 118 W #915 D            | Long Beach     | CA.   | 99805    | Les Angeliss   | 94        | Abode Cartiniantei                                                                      | Anode Communities  |
| Abole Communites              | Harbor View Place                 | 326 N King Aver         | Winnington     | CA.   | 90744    | Los Algeles.   | 120       | Abode Communities                                                                       | Abode Communitie   |
| Abode Communities             | Hart Village                      | 694) Owenungath Ave     | Cartoga Park   | -CA   | 91803    | Los Arigeles   | 47        | Abode Communities                                                                       | Abode Cominumitie  |
| Abiotic Exerciseities         | Heritage Court Apartments         | 8133 Think St.          | Downey         | CA-   | 90243    | Los Angeles    | 31        | Abode Communities                                                                       | Abode Communitie   |
| Abolie Communities            | Hutton Daks                       | T267 N Hudion Ave       | Pasaderul      | CA.   | 01704    | Los Argelies   | 64        | Abode Communities                                                                       | Abode Communities  |
| Allonde Communities           | Ny Terrace                        | 13757 Sharman Way       | Van Nigs-      | CA    | 91405    | Los Angeles    | 52        | Abode Communities                                                                       | Abode Communitie   |
| Abole Communities             | Las Broks Community Housing 1     | 2399 California SI      | Signal Hill    | CA-   | 10755    | Los Angeles    | 92        | Abode Communities                                                                       | Abisis Communities |
| Abode Communities             | Las Brisas Community Housing #    | 2400 California Aver    | Signal Hitt    | CA    | 90755    | Los Angeles    | 80        | Abode Communities                                                                       | Abode Communitie   |
| Abole Communities             | Laurel Village                    | 9700 Laurel Canyon Blud | Pacasma        | CA-   | 11111    | Los Angeles    | 80        | Abode Communities                                                                       | Abode Communitie   |
| Noode Euromunicitie           | Morgan Place                      | 7301 S Crenature Bivil  | Los Angeles.   | ČÁ .  | 90043    | Los Argelis    | 55        | Abode Communities                                                                       | Abode Communitie   |
| Asode Communicies             | New Parbor Vista Apartments       | 410 N Wymington Blyd    | Winnight       | ićA.  | 00744    | Los Argolm     | 132       | Abode Communities                                                                       | Abode Communities  |
| Nieda Sriminuritiek           | Month Hilly                       | 9333 Sapulveda 88vtl    | North Hills    | CA    | 91.141   | Los Angelas    | 38        | Abode Communities                                                                       | Abode Communities  |
| Abole Communites              | Numb Mits United                  | 1549.5 Weitleter Ave    | Los Angeles    | CA    | 50006    | Lisi Arigelies | 16        | Abode Communities                                                                       | Abode Communitie   |
| Abage Communities             | Orange Grove Gardems              | 252 E Drange Grove Bird | Pasadena       | CA    | ¥1104    | Los Angeles    | 38        | Abode Communities                                                                       | Abode Communitie   |
| Abada Communities             | Orage Approximents                | 11128 Only Ave          | Latinga        | CA .  | 30304    | Los Angeles    | 23        | Aboje Communities                                                                       | Abiede Communitie  |
| Abode Contribution            | Ownerd Villa                      | 14045 Clenard 52        | Vari Nuiys     | CA .  | 81401    | Los Arigelies  | 40        | Abode Communities                                                                       | Abode Communitie   |
| Abode Communities             | Fark Flace Apartments             | 2500 W 4th R            | Liss-Angelies  | CN    | 10057    | Los Argeles    | 10        | Abode Communities                                                                       | Abode Communitie   |
| Advalle Communities           | <b>Parthenia Court Apartments</b> | 14633 Parthenia St      | Penorania City | CA    | 91402    | Los Angeles    | 25        | Abode Communities                                                                       | Abode Communitie   |
| Abate Communicies             | Resetta Village                   | 7939 Reserve Block      | Results        | CA-   | 21335    | Los Argines    | 42        | Abode Communities                                                                       | Abide Contrunties  |
| Atosie Communities            | Wo Vista                          | 3000 Venituge Rit       | tos Angeles    | CA    | 90065    | Los Argeles.   | 50        | Abode Cr                                                                                |                    |
| Abode Communities             | Kiverwalk at Netada               | töldés kimyagarsia      | Nesada         | CA.   | 11335    | Los Angeles    | 17        | Abode Ci @ Beck                                                                         | <> a               |
| Alexandra d'Annese annuale an | Belland Codil Cardwor             | TATT IN THE A           | Los Arrestat   | 50    | Brinky . | Lot Broates    | 145       | Abertal's                                                                               |                    |
|                               |                                   |                         |                |       |          |                |           |                                                                                         |                    |

HOUSING PARTNERSHIP

#### 

|                            |                                |                         |               |       |         |                    |           |                           | 60 ···                   |
|----------------------------|--------------------------------|-------------------------|---------------|-------|---------|--------------------|-----------|---------------------------|--------------------------|
| HPN Member                 | Property Name                  | Street                  | City.         | State | Postal  | County             | No. Units | Property Owner            | 12 Peters rate           |
| and formation              | Mark & Recordson               | ATTA & Bernsteiner      | Ann Annala    | in.   | addivi  | Lon Antonio        | 71        | statis firmantia          | All Shire Dida Esport da |
| Contraction of Contraction | Amineur                        | 1953 Ectivity Ave.      | Lis Anorthe   | 100   | SOUTH . | Line Arrighters    | 23        | Next Marchie Income Plane | ing sounds               |
| inclus Townshiller         | Altricia Place Descriptions    | 11230 Biogenet Ave.     | Submit.       | 14    | 111.641 | Lost Anapales      | 14        | Aboute Communities        | () but fermenter         |
| bote Communities           | Camino Del Mar                 | 146 th King Ave         | Wonsegtors    | CA.   | 90744   | Los Angeles        | - 54      | Mercy Housing             | 11 SertAcenting          |
| Lotte Communities          | Casa Dominguez                 | 15727 S Atlantic Ave    | Compton       | CA .  | 90221   | Los Angeles        | 70        | Abode Communities         | Set by                   |
| Inde Communities           | Comercial Place                | 235 L Holly St          | Fearthmat     | CA    | 95101   | Los Angeles        | 144       | Abode Communities         | Apartly Loningridge      |
| Sociel Contineurstees      | Clark Revidence                | 306.5 Loma Or           | Los Angeles   | CA.   | 80017   | Los Angeles        | 152       | Abode Communities         | Abode Communities        |
| oder Communities           | Concent Arms                   | 1709 W 8th St           | Los Angeles.  | CA    | 00017   | Los Angeles.       | Test      | Aboda Communities         | Abodit Communities       |
| iode Donimarilles          | DCDC Hornes                    | 1605 W Versich Ave      | Los Angeles   | CA    | 90062   | Los Angeles        | 103       | Abode Communities         | Abode Communities        |
| KODE COTTELETIONS          | 8: Victor Villa                | SSS W-92nd Str          | Lim Angeles   | 66    | 90044   | Los Angeles        | 105       | Abode Communices          | Allocal Communities      |
| tothe Communities          | Everymen 1, 2, 3               | 1829 E 68H St           | Long Brech    | CA    | 90805   | Los Angeles        | 81        | Aboide Communicies        | Abode Communities        |
| code Communities           | Gripham Community Housing      | 118 sV-49m Gr           | Long Mach     | · CA  | 10805   | Lits Angeles       |           | Abode Communities         | Aborie Communities       |
| Note Communities           | Harbor Vew Race                | 526 N King Ave          | Winnington    | CA.   | 90744   | Los Angeles        | 1.20      | Abode Communities         | Abode Communities        |
| tode Communities           | Hart Village                   | 6941 Charrismouth Ave   | Laroga Para   | -CA   | 81.505  | <b>100 Angeles</b> | 47        | Aboide Communities        | Alsode Communities       |
| Kilde Communities          | Hantage Court Apartments       | 8133 time St            | Downey        | -CA   | 90242   | Los Angelos        | .31       | Aboide Communities        | Abode Communities        |
| KODE CONTINUES INC.        | Huston Data                    | 1287 N Hodson Ave       | Pasadena      | - CA  | 81104   | Los Angeles        | -44       | Abode Communities         | Abodit Communities       |
| tosia Communities          | Ny Terrace                     | 19751 Sherman Way       | Van Nuys      | CA.   | 91405   | Los Angelles       | 52        | Abode Communities         | Aboda Communities        |
| code Communican            | Las Brisks Commonly Housing 7  | 2399 California SI.     | Signal Hill   | CA.   | 80733   | Los Angeles        | 92        | Abode Communities         | Abode CommuNius          |
| ode Communities            | Las Brisis Community Housing I | 2400 California Ave-    | Signal Hill   | -CA   | 90755   | Los Angeles        |           | Abode Communities         | Abode Communities        |
| 1009 Communities           | Laure/Wilege                   | 9700 Laurel Canyon Bloc | Pacitima      | CA.   | 91331   | Los Angeles        | 80        | Abode Communities         | Abote Communities        |
| CODE CONTRUCTORS           | Morgan Place                   | 7301 S Cremshael Bivo   | Los Angeles   | CA.   | 90043   | Los Angeles        | -55       | Abode Communices          | Aboote Communities       |
| Iodil Contractilles        | New Helbor Vista Apartments    | 410 N Winnington Blvd   | Wilminigton   | CA.   | 90744   | Los Arigelies      | 132       | Abode Communities         | Abode Communities        |
| kiph Conimiration          | North Hills                    | 1333 Sepulveda Bivd     | North Hills   | CA.   | 91341   | Liss Angeles       | 38        | Abode Communities         | Abode Communities        |
| ande Communicara           | Nuevo Fica Linion              | 1.5c9 5 Weetlake Ave    | Loi Angeles   | CA.   | 90006   | Los Angeles        | 18        | Aborde Communities        | Abode Communities        |
| onda Communities           | Drange Grove Garpens           | 252 E Orange Grove Blud | Pasadena      | -CA   | 81104   | Los Angeles        | - 34      | Abode Communities         | Abote Communities        |
| sode Communities           | Durge Aparsments               | 11128 Onage Ave.        | Lannox        | - 64  | 50304   | Los Angeles.       | 21        | Abode Communities         | Abole Communities        |
| socie Communities          | Oenard Wila                    | 14045 (Denard 5)        | Ven Nuys      | CA.   | 91401   | Los Angelies       | -42       | Abode Communities         | Abode Communities        |
| iode Communities           | Park Piece Apertmenta          | 2500 W 4m 5t            | Lin Aligeori. | CA.   | #0057   | 104 Angelies       | 49        | Alloste Communities       | Alode Communities        |
| tode Communities           | Parthenia Court Apartments     | 14833 Partiwria St.     | Parolana Oly  | CA    | 31402   | Los Angeles        | 25        | Abode Communicies         | Abode Communities        |
| ande Communities           | Reserve Village                | 7939 Resetta Myd        | Reveta        | CA    | 91335   | Line Angeles       | 42        | Abride Communicies        | Alaphe Communities       |
| ode Communities            | Nio Vista                      | 3000 Verdugo Ra         | Los Angeles   | CA    | 90065   | Los Angeles        | 50        | Abode Co                  |                          |
| code Communities           | Riverwalk at Resects.          | 18425 Ethnisge St       | Revectar      | - CA  | 91335   | Lins Angelies      | 77        | Abode Ca C Back           | <rp></rp>                |
| public Committies          | Brilland Public Gashana        | WTTP IAI 38em Cr        | Line Romalda  | 1.4   | 00007   | Lis Bringlist      | 1.01      | Alunda P.d                |                          |

Choose the file format and confirm export by clicking on "Export"

| HOUSING<br>PARTNERS)<br>NETWORK                                                                                                    |                                                                                                    | na Bullott fanomi<br>a R Bar                                                                                                    |
|----------------------------------------------------------------------------------------------------|----------------------------------------------------------------------------------------------------|----------------------------------------------------------------------------------------------------|
| HPM Mandave                                                                                                    | Property Towne                                                                                                    | Greet Dis Name Pendel County His Links Penderty County Proceeds Manager                                                                                                    |
| The set of the set of the set of | 1006 & Dominiano<br>Johanska<br>Johannes, Richt Spontenarres<br>Cameron Opti Mar                                                                                                    | Export data * // Anali Commonse Alari (Commonse<br>0. data Commonse Mater Commonse<br>White data would you like to export?                                                                                                    |
| Hand Lemination<br>Hann Lemination<br>Hann Kommunitie<br>Hann Communitie<br>Hann Communitie<br>Hann Communitie<br>Hann Communitie<br>Hann Communitie                                                                                                    | Case Destinguiti<br>Destring Pace<br>Lak Residence<br>Dataria Anny<br>Dictory Vie<br>Everyney (2, 2)<br>Contrast Contrasticy Private<br>Viets Versillar                                                                                                    | Bennergend deta     10 Annue Consultation     Annue Consultation     Annue Consultatio |
| Along Lorenzon<br>Kong Darmond<br>Ross Darmond<br>Ross Darmond<br>And Darmond<br>Ross Darmond<br>Ross Darmond<br>Ross Darmond                                                                                                    | Herefoge Const Apartmeters<br>Hadam Clim<br>Ny Terret Constant<br>Let Trans Constant Process<br>Let Trans Constant Process<br>Const Vienge<br>Manger Plant<br>Trans Const Kata Ann constant                                                                                                    | Construction of the second best of the second best of the second  |
| Annual Contention<br>Annual Contention<br>Annual Contention<br>Annual Contention<br>Annual Contention<br>Annual Contention<br>Annual Contention<br>Annual Contention<br>Annual Contention<br>Annual Contention<br>Annual Contention                                                                                                    | Neeth You<br>Young Following Change<br>Orange Epise Materia<br>Orange Reportments<br>Orange Wate<br>Parts Passo Ageneration<br>Parts Passo Ageneration<br>Parts Passo Ageneration<br>Reportment<br>Statistics Constrained<br>Reportment<br>Statistics Constrained<br>Reportment<br>Statistics Conference | B Anice Consistence     B Anice Consistence     B |

#### **Geographic filters**

Geographic filters allows you to filter by region and metro area across all pages of the report

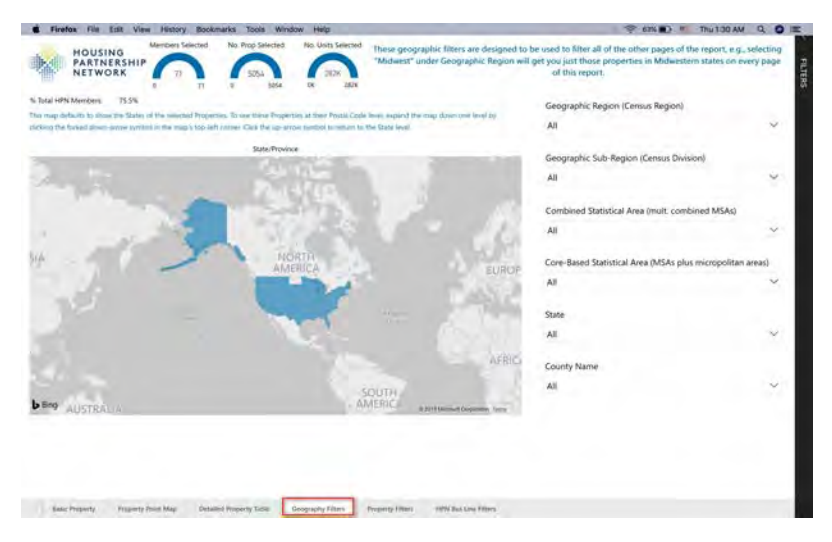

You can use this page if you want to see member

properties by US region or metro area. (Note: Must navigate back to other report pages to see impact of these filters.)

#### **Property Filters**

Property Filters page allows you to filter properties based on any collected data, such as Construction Type, Primary Occupancy Type (target population), and Year Constructed. (Note: Must

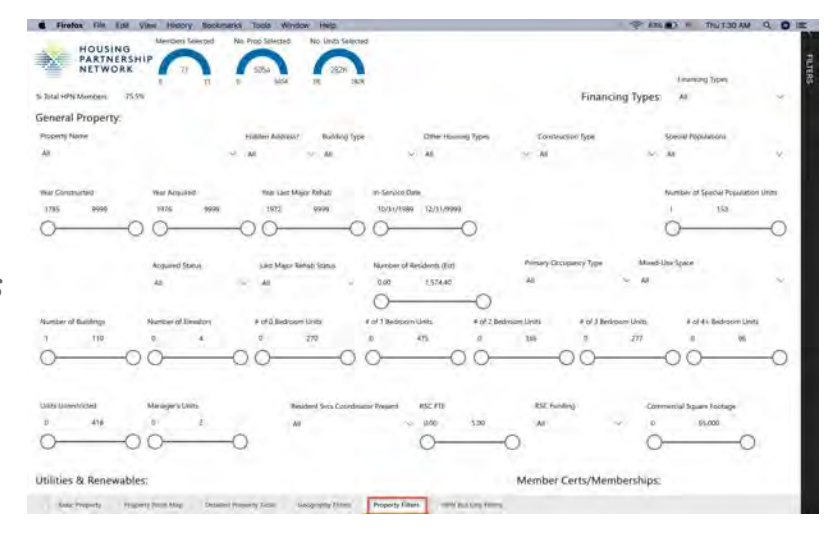

navigate back to other report pages to see impact of these filters.)

*Please refer to the data dictionary if you need assistance with use of these filters.* 

#### **HPN Bus Line Filters**

This page allows you to filter properties based on HPN business line participation – whether the MEMBER participates in an HPN business line (e.g., Select) or whether the PROPERTY is

|                                                                                                    | mani failurend his flor                                                                                                    | Extended No. Det Collected                                                                                                    |   |                                                                                                    |                                                                                                    |                                    |                           |                                                                                                    |                                                                                                    | - |
|----------------------------------------------------------------------------------------------------|----------------------------------------------------------------------------------------------------|----------------------------------------------------------------------------------------------------|---|----------------------------------------------------------------------------------------------------|----------------------------------------------------------------------------------------------------|------------------------------------|---------------------------|----------------------------------------------------------------------------------------------------|----------------------------------------------------------------------------------------------------|---|
| HOUSING<br>PARTNERSHIP<br>NETWORK                                                                                                    |                                                                                                    |                                                                                                    |   |                                                                                                    |                                                                                                    |                                    |                           |                                                                                                    |                                                                                                    |   |
| lotal HPN Members. 75.5%                                                                                                    |                                                                                                    |                                                                                                    |   |                                                                                                    |                                                                                                    |                                    |                           |                                                                                                    |                                                                                                    |   |
| 3                                                                                                    |                                                                                                    | To begin filtering on Business Line<br>Participation select "Active" from the<br>Member BL Status filter.                                                                                                    |   |                                                                                                    |                                                                                                    |                                    |                           |                                                                                                    |                                                                                                    |   |
| roperty Associated with HPN Business Li                                                                                                    | trat.                                                                                                    | Merriber BL Status                                                                                                    |   | HPN Busines                                                                                                    | s Line                                                                                                    |                                    |                           |                                                                                                    |                                                                                                    |   |
| a                                                                                                    | 8                                                                                                    | A                                                                                                    | - | AX                                                                                                    |                                                                                                    |                                    | 8                         |                                                                                                    |                                                                                                    |   |
|                                                                                                    |                                                                                                    | Butaress Lote Type                                                                                                    |   | St. Aelescent                                                                                                    | No Type                                                                                                    |                                    |                           |                                                                                                    |                                                                                                    |   |
|                                                                                                    |                                                                                                    | 41                                                                                                    | - | A8                                                                                                    |                                                                                                    |                                    | 100                       |                                                                                                    |                                                                                                    |   |
|                                                                                                    |                                                                                                    | -                                                                                                    |   |                                                                                                    |                                                                                                    |                                    |                           |                                                                                                    |                                                                                                    |   |
| Phy Business Line                                                                                                    | Autorem Love Type                                                                                                    | Member Norw                                                                                                    |   | HQ<br>State                                                                                                    | Engagement<br>Scow                                                                                                    | Participation<br>Start Year        | Participation<br>End Year | Participation Typ                                                                                                    | e MenberSlata                                                                                                    |   |
| Phi Business Line                                                                                                    | Buisness Line Type                                                                                                    | Member Narw .                                                                                                    |   | HQ<br>State                                                                                                    | Engagement<br>Scow                                                                                                    | Partu guilton<br>Start Vear        | Participation<br>End Year | Participation Typ                                                                                                    | e Menther Statu                                                                                                    |   |
| Philipsones Line<br>Interactions<br>Interactions                                                                                                    | Besness Line Type<br>Community of Practice<br>Contractity of Practice                                                                                                    | Member Kane<br>Abole Community<br>Abole Tomorphic foreigned Personne (                                                                                                    |   | HQ<br>State<br>CA<br>GA                                                                                             | Engagement<br>Scove                                                                                                    | Participation<br>Start Year        | Participation<br>End War  | Participation Typ<br>Member<br>Member                                                                                                    | e MenderStata<br>Active                                                                                                    |   |
| Ph Business Line<br>menunciations<br>menunciations                                                                                                    | Assessible Type<br>Community of Partice<br>Community of Partice<br>Community of Partice                                                                                                    | Member Name<br>About Commission<br>About Commission Development Fortune op in<br>Line House op                                                                                                    |   | HQ<br>State<br>CA<br>CA<br>CA                                                                                       | Engagement<br>Score<br>17<br>U                                                                                                    | Perturgation<br>Start Year         | Participation<br>End Year | Partscipation Type<br>Member<br>Member<br>Member                                                                                                    | e Mender Stata<br>Active<br>Active<br>Active                                                                                                    |   |
| Ph Business Line<br>communications<br>communications<br>communications                                                                                                    | Business Line Type<br>Community of Practice<br>Community of Practice<br>Community of Practice<br>Community of Practice                                                                                                    | Member Kone<br>Abole Community<br>Abole Demonstraty<br>Abole Demonstraty<br>Calm House<br>Hausing Partnersty, Inc.                                                                                                    |   | HQ<br>State<br>D. G. C. C.                                                                                          | Engagement<br>Scove<br>UI<br>13<br>13                                                                                                    | Participation<br>Start Year        | Participation<br>End Year | Participation Type<br>Member<br>Member<br>Rhenber<br>Member                                                                                                    | e Menther Statu<br>Active<br>Active<br>Active<br>Active                                                                                                    |   |
| Pty Butantus Line<br>Immunications<br>ommunications<br>ommunications<br>ommunications                                                                                                    | Business Line Type<br>Community of Paratras<br>Community of Paratras<br>Community of Paratras<br>Community of Paratras<br>Community of Paratras                                                                                                    | Member Kenn<br>Abde Domenstern<br>Abs Schedgelfachned Deresgenet furturenig in<br>Eine Houng (Thermitig) in:<br>Mause (Printering), in:<br>Madein House (Screecen                                                                                                    |   | H0 3388<br>15 45 45 45 45                                                                                           | Engagement<br>Score<br>11<br>13<br>13<br>14<br>14<br>14<br>14<br>14<br>14<br>14<br>14<br>14<br>14<br>14<br>14<br>14                                                                                        | Partuquition<br>Start Year         | Participation<br>End Year | Participation Type<br>Member<br>Member<br>Member<br>Member<br>Member                                                                                                    | e Manther Statu<br>Active<br>Active<br>Active<br>Active                                                                                                    |   |
| Philipotenius Line<br>Interplane (Mont<br>Interplane)<br>Contrast (Allows<br>Contrast (Allows<br>Contrast (Allows)<br>Contrast (Allows)                                                                                                    | Autorest Line Type<br>Community of Particles<br>Community of Particles<br>Community of Particles<br>Community of Particles<br>Community of Particles                                                                                                    | Wester Name<br>Abole Community<br>Alcole Community<br>Calm House Provide State of the State<br>Calm House Provide State<br>Concerning Concerning<br>Malline Insuring Concerning                                                                                                    | • | HO STORE DA A DE CA SA                                                                                              | Engagement<br>Score<br>11<br>11<br>11<br>10<br>10<br>10<br>10<br>10<br>10<br>10<br>10<br>10<br>10                                                                                                    | Partu gatitur<br>Start Year        | Performation<br>End Year  | Participation Typ<br>Menter<br>Menter<br>Ramber<br>Manber<br>Manber<br>Manber<br>Manber<br>Manber                                                                                                    | e Member State<br>Active<br>Active<br>Active<br>Active<br>Active<br>Active<br>Active                                                                                                    |   |
| PR durantes Line<br>Immunications<br>Immunications<br>Immunications<br>Immunications<br>Immunications<br>Immunications<br>Immunications                                                                                                    | Austreen Line Type<br>Community of Planton<br>Community of Planton<br>Community of Planton<br>Community of Planton<br>Community of Planton<br>Community of Planton                                                                                                    | Vention Know<br>Assis In Experiment<br>Assis In Experiment<br>House of professional Experiment<br>House of professional House of Industry<br>House of Professional House of Industry<br>House of Professional House of Industry<br>House of Professional House of Industry<br>House of Professional House of Industry<br>House of Professional House of Industry<br>House of Professional House of Industry<br>House of Professional House of Industry<br>House of Professional House of Industry<br>House of Professional House of Industry<br>House of Professional House of Industry<br>House of Professional House of Industry<br>House of Professional House of Industry<br>House of Professional House of Industry<br>House of Professional House of Industry<br>House of Industry<br>House of I                                           | • | HQ Same<br>DA GA CA CA CA<br>NA CA CA CA CA CA<br>NA CA CA CA CA CA CA<br>NA CA CA CA CA CA CA CA CA CA CA CA CA CA | Engagement<br>Score<br>11<br>12<br>13<br>13<br>14<br>14<br>14<br>14<br>14<br>14<br>14<br>14<br>14<br>14<br>14<br>14<br>14                                                                                  | Pertugation<br>Start Year          | Parturpation<br>End War   | Participation Type<br>Member<br>Member<br>Member<br>Member<br>Member<br>Member<br>Member<br>Member                                                                                                    | e Member Statu<br>Active<br>Active<br>Active<br>Active<br>Active<br>Active<br>Active                                                                                                    |   |
| PPI Bountes Line<br>Immo-musications<br>communications<br>communications<br>communications<br>communications<br>communications<br>communications                                                                                                    | Animent Line Type<br>Community of Paratose<br>Community of Paratose<br>Community of Paratose<br>Community of Paratose<br>Community of Paratose<br>Community of Paratose<br>Community of Paratose                                                                                                    | Mention Name<br>Alcole Communities<br>Manus In Performance Information of<br>Name of Performance Information<br>Name of Performance Information<br>Name of Performance Inform                                                                                                    | • | 10 10 10 10 10 10 10 10 10 10 10 10 10 1                                                                            | brgagement<br>Scow<br>17<br>10<br>10<br>10<br>11<br>10<br>10<br>10<br>11<br>10<br>10<br>11<br>10<br>11<br>2<br>10<br>11<br>2<br>10<br>11<br>11<br>11<br>11<br>11<br>11<br>11<br>11<br>11<br>11<br>11<br>11 | Perforgation<br>Start Year         | Participation<br>End Year | Participation Type<br>Member<br>Member<br>Mamber<br>Mambar<br>Mambar<br>Mambar<br>Membar<br>Membar                                                                                                    | e Member State<br>Active<br>Active<br>Active<br>Active<br>Active<br>Active<br>Active<br>Active<br>Active                                                                                                    |   |
| PR duranes Line<br>Instrumuted days<br>(antimuted days)<br>communications<br>communications<br>communications<br>communications<br>primate actions<br>primate actions<br>primate actions<br>primate actions                                                                                                    | Autores Lee Type<br>Community of Particle<br>Community of Particle<br>Community of Particle<br>Community of Particle<br>Community of Particle<br>Community of Particle<br>Community of Particle                                                                                                    | Wester Know<br>Addit Consultan<br>Constantion<br>Knows physical Desequent Full stanting of<br>Knows physical Constantion<br>House physical<br>Statistics Manual Statistics<br>The Constanty Bullines<br>Addition Manual Statistics                                                                                                    | • | HOME DASSESSED                                                                                                    | Engagement<br>Score<br>17<br>14<br>15<br>16<br>10<br>10<br>10<br>10<br>10<br>10<br>10<br>10<br>10<br>10<br>10<br>10<br>10                                                                                  | Perturpation<br>Start Year         | Parts pation<br>End ther  | Participation Type<br>Member<br>Member<br>Member<br>Member<br>Member<br>Member<br>Member<br>Member<br>Member                                                                                                    | <ul> <li>Member State</li> <li>Acting</li> <li>Acting</li> </ul>                                                                                                    |   |
| Pri boanss Line<br>Immunications<br>remunications<br>remunications                                                                             | Autores Lee Type<br>Community of Particle<br>Community of Particle<br>Community of Particle<br>Community of Particle<br>Community of Particle<br>Community of Particle<br>Community of Particle                                                                                                    | Wetelier Kerer<br>Adrois Federaland, Deresponst Forwarde, in<br>Keresponster Formanie<br>Hausen phytometry in,<br>Keresponster Formation<br>Hausen and Antonio Physics<br>Formation Antonio Physics<br>Formation Antonio Phys                                                                                           | • | 10 10 10 10 10 10 10 10 10 10 10 10 10 1                                                                            | Engagement<br>Score<br>13<br>15<br>15<br>10<br>10<br>10<br>10<br>10<br>10<br>10<br>10<br>10<br>10<br>10<br>10<br>10                                                                                        | Pertuguitor<br>Start Year<br>2011  | Participation<br>End War  | Nerscoutors Type<br>Member<br>Member<br>Stember<br>Usenber<br>Member<br>Member<br>Member<br>Member<br>Member<br>Member<br>Member<br>Member<br>Member                                                            | <ul> <li>Member Stala</li> <li>Active</li> <li>Active</li> <li>Active</li> <li>Active</li> <li>Active</li> <li>Active</li> <li>Active</li> <li>Active</li> <li>Active</li> <li>Active</li> <li>Active</li> <li>Active</li> <li>Active</li> <li>Active</li> <li>Active</li> </ul>                                                                                                    |   |
| PE books Line<br>mmmasjons<br>mmmasjons<br>mmmasjons<br>mmmasjon<br>mmmasjon<br>mmasjon<br>mmmasjon<br>mmmasjon<br>mmmasjon<br>mmmasjon<br>mmmasjon<br>mmmasjon<br>mmmasjon<br>mmmasjon<br>mmmasjon<br>mmmasjon<br>mmmasjon<br>mmmasjon<br>mmmasjon<br>mmmasjon<br>mmmasjon<br>mm<br>mmasjon<br>mm<br>mmasjon<br>mm<br>mmasjon<br>mm<br>mmasjon<br>mm<br>mmasjon<br>mm<br>mmasjon<br>mm<br>mmasjon<br>mm<br>mmasjon<br>mm<br>mmasjon<br>mm<br>mm<br>mm<br>mm<br>mm<br>mm<br>mm<br>mm<br>mm<br>mm<br>mm<br>mm<br>mm                                                                                                    | Andrees Lee Type<br>Community of Plantice<br>Community of Plantice<br>Community of Plantice<br>Community of Plantice<br>Community of Plantice<br>Community of Plantice<br>Community of Plantice<br>Community of Plantice<br>Community of Plantice<br>Community of Plantice<br>Community of Plantice                                     | Mediat Kerre<br>Adus Camedator<br>Adus La Negli Alfanda Deseguesta for function o<br>Maria La Negli Alfanda<br>Maria Negli Alfanda<br>Maria N                      | • | 10 8 1 6 5 6 5 5 5 8 8 9 5                                                                                          | Engagement<br>Score<br>17<br>18<br>18<br>19<br>19<br>10<br>10<br>10<br>10<br>10<br>10<br>10<br>10<br>10<br>10<br>10<br>10<br>10                                                                            | Pertugation<br>Stat Year<br>2017   | Parts quarkon<br>End than | Participation Type<br>Member<br>Member<br>Member<br>Member<br>Member<br>Member<br>Member<br>Member<br>Member<br>Member<br>Member<br>Member<br>Member                                                            | <ul> <li>Member Statu</li> <li>Active</li> <li>Active</li> <li>Active</li> <li>Active</li> <li>Active</li> <li>Active</li> <li>Active</li> <li>Active</li> <li>Active</li> <li>Active</li> <li>Active</li> <li>Active</li> <li>Active</li> <li>Active</li> <li>Active</li> <li>Active</li> </ul>                                                                                                    |   |
| PS beines Lee<br>Immunations<br>Immunations<br>Immu | Assess Live Type<br>Communy of Nation<br>Communy of Nation<br>Communy of Nation<br>Communy of Nation<br>Community of Nation<br>Community of Nation<br>Community of Nation<br>Community of Nation<br>Community of Nation<br>Community of Nation                                                                                          | Water Kern<br>Adult Committee<br>Adult Scherfoldhalt (Svergesstell Forsaurig) in<br>Kenger Johannik (Svergesstell Forsaurig) in<br>Kenger Johannik (Svergesstell<br>Kenger Johannik (Svergesstell<br>Kenger Johannik (Svergesstell<br>ATTON Issuers) (Kenger<br>Attonnik (Kenger Johannik)<br>Attonnik (Kenger Johannik)<br>Attonnik (Kenger Johannik)<br>Attonnik (Kenger Johannik)                                                                                                    |   | HQ Same<br>CA GA GA GA WY CA<br>MM WW MM MM<br>MM MM<br>VY NC                                                       | Engagement<br>Score<br>13<br>14<br>13<br>15<br>15<br>10<br>10<br>10<br>10<br>10<br>10<br>10<br>10<br>10<br>10<br>10<br>10<br>10                                                                            | Pertugation<br>Start Year<br>2017  | Parturpation<br>End War   | Participation Typ<br>Member<br>Member<br>Member<br>Member<br>Member<br>Member<br>Member<br>Member<br>Member<br>Member<br>Member<br>Member<br>Member<br>Member<br>Member                                         | <ul> <li>Member Statu</li> <li>Active</li> <li>Active</li> <li>Active</li> <li>Active</li> <li>Active</li> <li>Active</li> <li>Active</li> <li>Active</li> <li>Active</li> <li>Active</li> <li>Active</li> <li>Active</li> <li>Active</li> <li>Active</li> <li>Active</li> </ul>                                                                                                    |   |
| NY bearins Line<br>Immunications<br>Immunications<br>menurcations<br>menurcations<br>menurcations<br>menurcations<br>immore dealers<br>formations<br>immore dealers<br>menurcations<br>menurcation                                           | Assess Lee Type<br>Commonly of Particle<br>Commonly of Particle<br>Commonly of Particle<br>Commonly of Particle<br>Commonly of Particle<br>Commonly of Particle<br>Commonly of Particle<br>Commonly of Particle<br>Commonly of Particle<br>Commonly of Particle<br>Commonly of Particle<br>Commonly of Particle<br>Commonly of Particle | Median Kere<br>Anala Camenter<br>Anala Feldinana Derespons Brancisco in<br>Bernitssamp<br>Marine Insurge Fano<br>Televisionen Camento<br>Marine Insurge Fano<br>Televisionen Camento<br>Analas Analas Analas<br>Analas Analas Analas Analas<br>Analas Analas Analas<br>Analas Analas Analas Analas<br>Analas Analas Analas<br>Analas Analas Analas Analas<br>Analas Analas Analas<br>Analas Analas Analas Analas<br>Analas Analas Analas Analas<br>Analas Analas Analas Analas<br>Analas Analas Analas Analas Analas<br>Analas Analas Analas Analas Analas Analas<br>Analas Analas Analas Analas Analas Analas<br>Analas Analas Ana                                                                                                    |   | HQ Same<br>CA GA CY<br>CA M NY<br>MM M<br>ME<br>VT CH                                                               | Engagement<br>Scove<br>17<br>10<br>10<br>10<br>10<br>10<br>10<br>10<br>10<br>10<br>10<br>10<br>10<br>10                                                                                                    | Perturpation<br>Start Year<br>2017 | Participation<br>End Year | Participation Type<br>Member<br>Member<br>Member<br>Member<br>Member<br>Member<br>Member<br>Member<br>Member<br>Member<br>Member<br>Member<br>Member<br>Member                                                  | e Member Stake<br>Active<br>Active<br>A                                                                                                    |   |
| Philipoines Low<br>Immuned physics<br>Immuned physics<br>Immuned physic                                                                                                    | Assessed Like Type<br>                                                                                                    | Mediatr New<br>Adus & Terminative,<br>Adus & Terminative,<br>Adus & Terminative,<br>Matter terminative, Terminative, the<br>Matter terminative Concerness<br>Terminative Adustrian<br>Terminative Adustrian<br>Terminative Adustrian<br>Matter terminative Adustrian<br>Matter Terminative Adustrian<br>Matter Matter Adustrian<br>Matter Matter Matter Matter Adustrian<br>Matter Matter Matter Adustrian<br>Matter Matter Matter Adustrian<br>Matter Matter Matter Matter Adustrian<br>Matter Matter Matter Adustrian<br>Matter Matter Matter Adustrian<br>Matter Matter Matter Adustrian<br>Matter Matter Matter Adustrian<br>Matter Matter Matter Adustrian<br>Matter Matter Matter Adustrian<br>Matter Matter Matter Adustrian<br>Matter Matter Matter Adustrian<br>Matter Matter Matter Adustrian<br>Matter Matter Matter Adustrian<br>Matter Matter Matter Adustrian<br>Matter Matter Matter Adustrian<br>Matter Matter Matter Matter Adustrian<br>Matter Matter Matter Adustrian<br>Matter Matter Matter Adustrian<br>Matter Matter Matter Matter Adustrian<br>Matter Matter Matt                                                                                                    |   | HQ Sale<br>CA GA CA CA AN WAN M M M M M M M M M M M M M M M M M M M                                                 | Ingagement<br>Score<br>17<br>13<br>13<br>13<br>13<br>13<br>13<br>14<br>13<br>14<br>14<br>14<br>14<br>14<br>14<br>14<br>14<br>14<br>14<br>14<br>14<br>14                                                    | Persopation<br>Start Year<br>2017  | Perfoquation<br>(ind Year | Participation Type<br>Member<br>Member<br>Member<br>Member<br>Member<br>Member<br>Member<br>Member<br>Member<br>Member<br>Member<br>Member<br>Member<br>Member                                                  | <ul> <li>Memper Statu<br/>Active<br/>Active<br/>Acti</li></ul> |   |
| With Society Line<br>Similar Society Society<br>Similar Society Society<br>Society Society<br>Society Society<br>Society Society<br>Society Society<br>Society Society<br>Society Society<br>Society Society<br>Society<br>Soci                                                                               | Assence Live Type<br>                                                                                                    | Webber Kerer<br>Alsols Formation<br>Alsols Formation<br>Manuel Performance Formational and<br>Environment<br>Manuel Performance<br>Manuel Performance<br>Alsolation Alsolation<br>Alsolation<br>Alsolation<br>Manuel Performance<br>Alsolation<br>Manuel Performance<br>Manuel Performance<br>Manuel Performan |   | HQ Sale<br>DA A CAT CA M IN MAR MIT<br>V ICC DI TA A<br>VICTORI SALE                                                | Engagements<br>Second<br>10<br>10<br>10<br>10<br>10<br>10<br>10<br>10<br>10<br>10<br>10<br>10<br>10                                                                                                    | Pertopation<br>Start Year<br>2017  | Parts pastor<br>(nd har   | Perfoquition Type<br>Member<br>Member<br>Member<br>Member<br>Member<br>Member<br>Member<br>Member<br>Member<br>Member<br>Member<br>Member<br>Member<br>Member<br>Member<br>Member<br>Member<br>Member<br>Member | e Member Statu<br>Active<br>Active<br>A                                                                                                    |   |

associated with an HPN business line (e.g., insured by HPIEx).

After selecting the HPN Business Line, use **Member BL Status** to select only the active members in the business line.

| Firefox File Est                | View History Bookmarks | Tools Window Help                                                                                                    |   |              |          | 1.         | 11 1 1 1 1 | IN RD 11 . Wed? | TERPEN Q      | 0   |
|---------------------------------|------------------------|----------------------------------------------------------------------------------------------------|---|--------------|----------|------------|------------|-----------------|---------------|-----|
| HOUSING<br>PARTNERSH<br>NETWORK | HIP A                  | 105 Selected No. Units Selected                                                                                                    |   |              |          |            |            |                 |               |     |
| al HPN Members #5.71            |                        |                                                                                                    |   |              |          |            |            |                 |               |     |
| )                               |                        | To begin filtering on Business Line<br>Participation select "Active" from the<br>Member BL Status Filter                                                                                                    |   |              |          |            |            |                 |               |     |
| erty Associated with HRN B      | Aramenia Liner         | Merriber Bl. Status                                                                                                    |   | HPN Busines  | d Line   |            |            |                 |               |     |
|                                 | - 8                    | Multiple selections                                                                                                    | - | HINN Select  |          |            | 8          |                 |               |     |
|                                 |                        | Partice .                                                                                                    |   | N. Antesiens | Net Type |            |            |                 |               |     |
|                                 |                        |                                                                                                    |   | Ak           |          |            | 1          |                 |               |     |
|                                 |                        |                                                                                                    |   |              |          |            |            |                 |               |     |
| Business Line                   | Austress Une type      | Men                                                                                                    |   | State        | Score    | Start Yest | End that   | Laurobacon the  | Member Status | ľ   |
| Galact                          | Social Briterprise     |                                                                                                    |   | 4            |          | 2015       |            | Shareholder     | Ama           |     |
| elect.                          | Social Enterprise      | Horpes for Armenia Inc.                                                                                                    |   | MD           |          | 2013       |            | Diaretroider    | Active        |     |
| ried.                           | Social Enterprise      | Housely Partnership Inc.                                                                                                    |   | 6.9          | 13       | 2015       |            | Pertupint       | Active        |     |
| 662                             | Social Reprine         | Contract of Contract of Contra |   | CA.          | 10       | 2015       |            | Shareholder     | Active        |     |
| Aliet                           | Social Enterprise      | LINC Minuting Corporation                                                                                                    |   | GA.          | 15       | -2014      |            | Participem      | Althe         |     |
| loci .                          | Social Erenepese       | MidPen Housing Corporatine                                                                                                    |   | 104          | .20      | 2016       |            | Staretwider     | Active        |     |
| lect -                          | Social Enterprise      | Mistion Test Housing Group                                                                                                    |   | 255          | 13       | 2013       |            | Perticipant     | Active        |     |
| sted.                           | Social Enterprise      | National Church Residences                                                                                                    |   | 12H          | -12      | 2019       |            | Shareholder     | Active        |     |
| dier1                           | Social Entirprise      | Nexada MAND Hic                                                                                                    |   | 'NV          | 14       | 2011       |            | Shareholder     | Active        |     |
| elect                           | Social (imirprise      |                                                                                                    |   | 161          | 1        | 2018       |            | Patticipant     | Active        |     |
| eloct                           | Social Entreprise      | NH-1 Communities faithedy to C-1 stargate                                                                                                    |   | DC           |          |            |            | Partopart       | ADM           |     |
| 1001                            | Only Tolarbury         | Contraction of the local states of                                                                                                    |   | MA           |          | 2015       |            | LAUCONIG        | Active        |     |
| elinch                          | Spcal Enterprise       | Preservation of Attornative Healing)                                                                                                    |   | 844          | 20       | 2015       |            | Duratizide      | Active        |     |
| elect.                          | Social Enterprise      | and the second second se                                                                                                    |   | .OR          | -10      | 2015       | 100 C      | Stevenoider     | Altre         |     |
| esect.                          | Social Enterprise      | Rocky Mountain Communities                                                                                                    |   | 00           | 13       | 2011       |            | 5               | 1             |     |
|                                 |                        |                                                                                                    |   |              |          |            |            |                 |               | - 1 |
| Select                          | Social Deperprise      | Southard Minneutra House 2 Amount                                                                                                    |   | MRL .        | 10       | -2015      |            | O Back C        | > 齿,          | 7   |

### Click on "Reset to default "

To clear ALL selections made in the report, you can click on the "Reset to default" function.

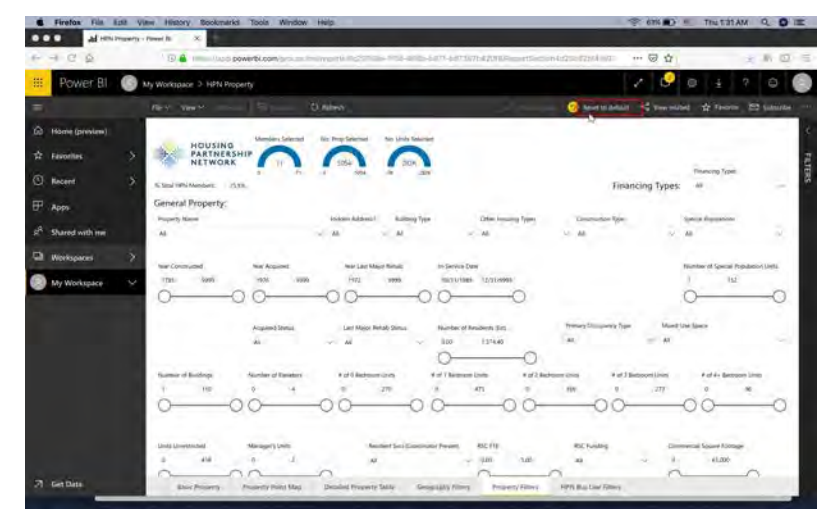